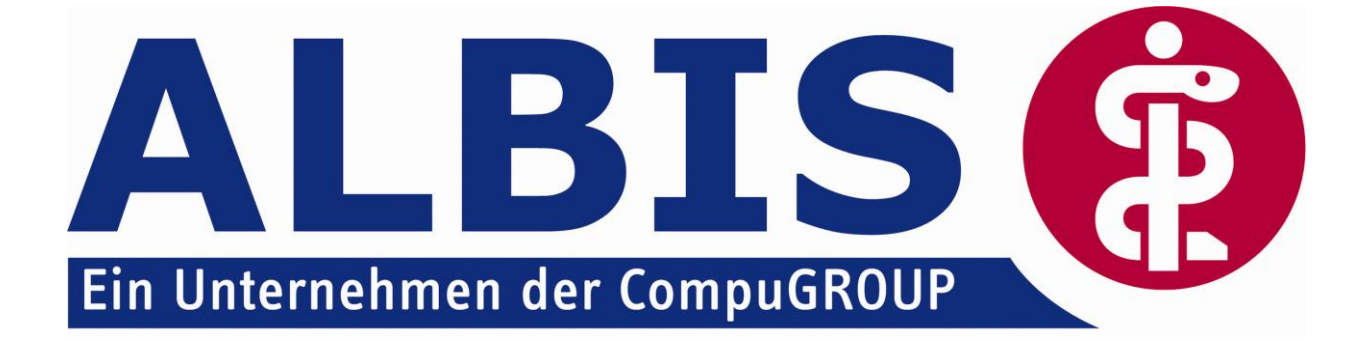

# Hausarztzentrierte Versorgung in Bayern

Stand November 2009

### Inhaltsverzeichnis

| 1 | На  | usarztzentrierte Versorgung in Bayern                              | 4        |
|---|-----|--------------------------------------------------------------------|----------|
|   | 1.1 | Freischaltung AOK Bayern Modul                                     | 4        |
|   | 1.1 | Freischaltung AOK Bayern Abrechnung                                | 5        |
| 2 | Arz | ztdaten- Verwaltung                                                | 6        |
|   | 2.1 | Eingabe der HÄVG-ID                                                | 6        |
|   | 2.2 | Aktivierung der Arzt-Vertragsteilnahme                             | 7        |
| 3 | IV- | Verwaltung                                                         | 9        |
|   | 3.1 | Register Patientenverwaltung                                       | 10       |
|   | 3.1 | .1 Scanner                                                         | 10       |
|   | 3.1 | .2 Direktaufnahme                                                  | 11       |
|   | 3   | 1.2.1 Einschreiben der Patienten                                   | 13       |
|   | 3   | 1.2.2 Suche                                                        | 15       |
|   | 3.1 | .3 Patient suchen                                                  | 15<br>15 |
|   | 3.1 | -4 Pallemenerkiarung                                               | 15<br>16 |
|   | 3.1 | 6 Frinneruna                                                       | 16       |
|   | 3.1 | .7 Vertretung                                                      |          |
|   | 3.1 | .8 Teilnahme beenden                                               |          |
|   | 3.1 | .9 Teilnahme stornieren                                            | 18       |
|   | 3.1 | .10 Teilnahmeende aufheben                                         | 18       |
|   | 3.2 | Register Information                                               | 18       |
|   | 3.2 | .1 Anzeigen                                                        | 19       |
|   | 3.2 | .2 Statistik                                                       | 19       |
|   | 3.2 | .3 Arztdokumente                                                   | 19       |
| 4 | Üb  | ernahme von bereits eingeschriebenen Patienten                     | 19       |
|   | 4.1 | Übernahme der Patienten aus dem "alten" IV-Assist Modul AOK Bayern | 19       |
|   | 4.2 | Einlesen des Teilnehmerverzeichnisses der HÄVG                     | 20       |
| 5 | Lei | istungskatalog                                                     | 23       |
|   | 5.1 | Leistungskatalog aktualisieren                                     | 23       |
|   | 5.2 | Aufruf über das ALBIS on WINDOWS Menü                              |          |
| ~ | 0.2 |                                                                    |          |
| 6 | SC  | neinaniage                                                         | 23       |
|   | 6.1 | Scheinanlage (HZV Schein) – neuer Scheintyp                        | 24       |
|   | 6.1 | Scheinanlage KV Schein                                             | 24       |
| 7 | Lei | istungserfassung                                                   | 25       |
|   | 7.1 | Leistungserfassung in der Karteikarte                              | 25       |
|   | 7.2 | Leistungserfassung auf der Scheinrückseite                         | 25       |

| ALBIS on WINDOWS - Integrierte Versorgung – Hausarztzentrierte Versorgung in Bayern |
|-------------------------------------------------------------------------------------|
| 8 Abrechnung 25                                                                     |
| 8.1 HZV Abrechnung25                                                                |
| 8.1.1 Prüflauf                                                                      |
| 8.1.2 Abrechnung                                                                    |
| 8.1.3 Datenträgerbegleitschreiben27                                                 |
| 8.1.4 CD ohne Prüfmodul brennen28                                                   |
| 8.2 Vorquartalsscheine (Nachzügler)29                                               |
| 8.3 Listen für die Abrechnung29                                                     |
| 8.3.1 Liste Nein-Scheine                                                            |
| 8.3.2 Liste Scheine ohne Leistungen                                                 |
| 8.4 KV Abrechnung                                                                   |
| 9 Statistiken / Protokolle                                                          |
| 9.1 Ziffernstatistik                                                                |
| 9.2 Kontrollliste                                                                   |
| 9.1 Fehlerprotokoll                                                                 |
| 9.2 Versandliste                                                                    |
| 9.3 Abrechnungshistorie                                                             |
| 9.4 Scheinzahlliste für Direktabrechnungsscheine                                    |

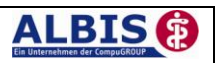

### 1 Hausarztzentrierte Versorgung in Bayern

Sie haben sich als Hausarzt zur Teilnahme am Vertrag zur Hausarztzentrierten Versorgung gem. § 73b SGB V entschlossen.

Um hieran teilzunehmen, ist es erforderlich, dass Sie als Hausarzt einen Teilnehmervertrag ausfüllen und diesen an die Hausärztliche Vertragsgemeinschaft e.G. senden.

### 1.1 Freischaltung AOK Bayern Modul

Um das AOK Hausarztmodul nutzen zu können muss dieses Modul in ALBIS durch die Eingabe einer Freischaltung aktiviert werden.

Ihren praxisindividuellen Freischaltcode haben Sie mit einem gesonderten Anschreiben erhalten. Das Freischalten erfolgt über den Menüpunkt

Abrechnung Integrierte Versorgung Freischalten.

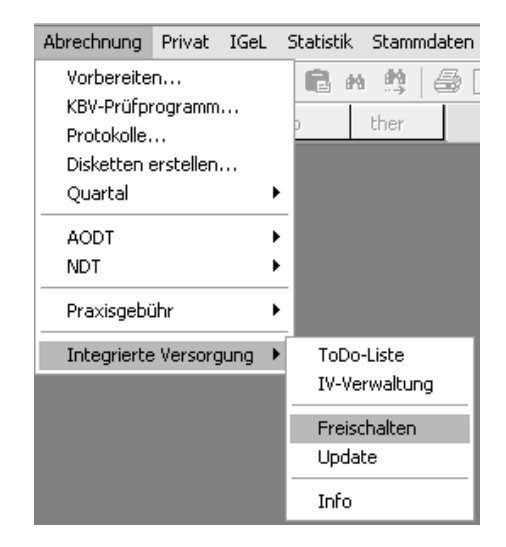

Anschließend erscheint ein Arztwahldialog, in dem Sie entweder einen Arzt oder eine Arzt-Nr. auswählen. Die Freischaltung erfolgt immer für eine Abrechnungs-Nummer, auch wenn Sie einen einzelnen Arzt auswählen. Die Auswahl wird durch das Aktivieren der Schaltfläche übernommen.

| Arztwahl         |                                                             | ×       |
|------------------|-------------------------------------------------------------|---------|
| Bearbeitung      | ı für                                                       |         |
| ⊙ Ar <u>z</u> t: | Dr. med. Jachen ALBIS<br>Dr. med. Rherus<br>Dr. med. Mosela |         |
|                  | <u><u> </u></u>                                             | Abbruch |

Im Anschluss erscheint das Eingabefenster in dem Ihr persönlicher Freischaltcode eingetragen werden muss.

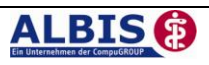

| Freischaltung - [Neues Mod                                    | ul] 🛛 🔀                   |
|---------------------------------------------------------------|---------------------------|
| Einen Freischaltcode erhalten Sie<br>entsprechenden Vertrages | durch die Zusendung eines |
| 6EG-ML5-66                                                    |                           |
|                                                               |                           |
|                                                               | Abbruch                   |

Nach der Eingabe Ihres individuellen Freischaltcodes bestätigen Sie diese Eingabe durch Aktivierung des Druckknopfes

Es erscheint folgende Meldung:

| ALBIS |                                                                                       |
|-------|---------------------------------------------------------------------------------------|
| Ų     | Freischaltung für Modul<br>[Hausarztmodell AOK Bayern]<br>erfolgt!                    |
|       | Um sicherzugehen, daß die Freischaltung erkannt wird,<br>starten Sie bitte ALBIS neu! |
|       | ОК                                                                                    |

Durch die Aktivierung des Druckknopfes ist die Freischaltung für das Modul durchgeführt.

### 1.1 Freischaltung AOK Bayern Abrechnung

Damit Sie die Abrechnung für die Hausarztzentrierte Versorgung in Bayern durchführen können, benötigen Sie eine ALBIS on WINDOWS Freischaltung. Den Freischaltcode geben Sie in ALBIS on WINDOWS über den Menüpunkt Optionen Wartung Freischaltungen in dem Feld Neue Freischaltung erfassen ein. Bitte betätigen Sie im Anschluss den Druckknopf Hinzufügen, um die Freischaltung zu aktivieren. Bestätigen Sie diese Meldung mit Ok und starten Sie ALBIS on WINDOWS neu:

| ALBIS |                                                                                                 |
|-------|-------------------------------------------------------------------------------------------------|
| ⚠     | Um sicherzugehen, dass alle Freischaltungen berücksichtigt werden, starten Sie bitte ALBIS neu. |
|       | ОК                                                                                              |

Existiert diese Freischaltung nicht, so erscheint beim Ausführen der Abrechnung folgende Meldung:

| ALBIS |                                                                                                    |
|-------|----------------------------------------------------------------------------------------------------|
| 1     | Über diesen Programmpunkt können Sie die Abrechnung für die Hausarztzentrierte Versorgung der AOK Bayern durchführen. Für weitere<br>Informationen und um diese Funktion freizuschalten, wenden Sie sich bitte an Ihren zuständigen ALBIS Vertriebs- und Servicepartner. |
|       | ОК                                                                                                    |

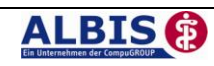

### 2 Arztdaten- Verwaltung

### 2.1 Eingabe der HÄVG-ID

Um eine Vertragseinschreibung von Patienten durchführen zu können, benötigen Sie die HÄVG-ID. Diese können Sie in den Praxisstammdaten in der Arztdatenverwaltung eingeben. Sie gelangen dorthin, indem Sie über das Menü Stammdaten Praxisdaten den Praxisstammdatendialog aufrufen:

| Nr.                | Bezeichnung der Betriebsstätte(BSNR)                                                                                                    | PLZ              | Ort       | BSNR         |  |
|--------------------|----------------------------------------------------------------------------------------------------|------------------|-----------|--------------|--|
| 1                  | Betriebsstätte 1                                                                                                    | 76001            | Karlsruhe | 521234500    |  |
|                    |                                                                                                    |                  |           |              |  |
|                    |                                                                                                    |                  |           |              |  |
|                    |                                                                                                    |                  |           |              |  |
|                    |                                                                                                    |                  |           |              |  |
|                    |                                                                                                    |                  |           |              |  |
| Hauptbe            | triebsstättenverwaltung                                                                                                    | 4. <u>Z</u> uord | nungen    |              |  |
| Hauptbe<br>Nebenbe | triebsstättenverwaltung<br>triebsstättenverwaltung<br>tdatenverwaltung                                                                           | 4. <u>Z</u> uord | nungen    |              |  |
| Hauptbe            | triebsstättenverwaltung<br>triebsstättenverwaltung<br>tdatenverwaltung<br>Lizenzbestellformular                                                  | 4. Zuord         | nungen    |              |  |
| Hauptbe            | triebsstättenverwaltung<br>triebsstättenverwaltung<br>tdatenverwaltung<br>Lizenzbestellformular                                                  | 4. Zuord         | nungen    |              |  |
| Hauptbe            | triebsstättenverwaltung<br>triebsstättenverwaltung<br>tdatenverwaltung<br>Lizenzbestellformular<br>sit) bis 30.06.2008<br>Praxistyo / Praxisname | 4. Zuord         | bersicht  | izenz-Nummer |  |

Betätigen Sie den Druckknopf Arztdatenverwaltung, so gelangen Sie in die Arzdatenverwaltung:

| Arztdaten                                        | X                                                                                                    |
|--------------------------------------------------|----------------------------------------------------------------------------------------------------|
| Sortiert nach                                    |                                                                                                    |
|                                                  | Anrede: Herr Im W Tite:                                                                                                    |
| Arzt 1/<br>Arzt 2/                               | Nachname: Arzt 1 Zusatz:                                                                                                    |
| Arzt 3/<br>Arzt 4/                               | Vorname: geb.Datum:                                                                                                    |
| Arzt 5/<br>Arzt 6/<br>Arzt 7/<br>Arzt 7/         | Anstellungsverhältnis     Inhaber Vertragarztsitz     Angestellter Arzt     nicht ärztl, Mitarbeiter     Zugelassener Arzt     Assistenzarzt     Sonstiges                                                                                                    |
| Arzt 9/                                          | Tätig ab: bis:                                                                                                    |
|                                                  | e-Mail:<br>VCS-Postfach: test@test.de<br>EMS-User: Archiv-ID: Erweitert                                                                                                    |
|                                                  | Erfassungseigenschaften z.B. LANR, Erläuterung                                                                                                    |
| OK Abbrechen Übernehmen<br>Ändern Neu Bückgängig | Nr. LANR Arzhame/Erläuterung für von bis<br>1 001234500 Arzt 1 - LANR Erläuterung                                                                                                    |
| Kopieren Löschen                                 | Erfassungseigenschaften bearbeiten<br>Über den Druckknopf "Erfassungseigenschaften bearbeiten" haben Sie die<br>Möglichkeit zu einer Person z.B. eine oder mehrere LANRs mit der Erläuterung zu<br>hinterlegen. Personen ohne LANR können hier die Pseudo-LANR erfassen. |

Markieren Sie auf der linken Seite den entsprechenden Arzt, betätigen den Druckknopf Ändern und anschließend den Druckknopf Erweitert. Es erscheint folgender Dialog:

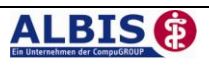

| Weitere Arztdaten                                                                       | ×              |
|-----------------------------------------------------------------------------------------|----------------|
| Einheitliche Fortbildungsnummer (EFN )<br>Landesärztekammer Nr. (LAEK )<br>- HÄVG-Daten |                |
| HÄVG ID<br>Mitgliedschaft im Hausärzteverband                                           | 00123          |
| Mitglied im Hausärzteverband seit                                                       |                |
| Vertrag: Hausarztzentrierte Versorg                                                     | ung AOK BY     |
| Teilnahmebeginn:                                                                        | Feilnahmeende: |
|                                                                                         |                |

Hier müssen Sie zwingend eine HÄVG-ID eingeben, die Sie von der HÄVG erhalten haben. Bitte fahren Sie mit dem folgenden Punkt fort.

### 2.2 Aktivierung der Arzt-Vertragsteilnahme

Damit Sie Patienten einschreiben können, ist es ebenfalls zwingend erforderlich die Arzt-Vertragsteilnahme zu aktivieren.

Sie gelangen dorthin, indem Sie über das Menü Stammdaten Praxisdaten den Praxisstammdatendialog aufrufen:

| Praxi | sdaten<br>rsicht über | alle (Haupt-)Betriebsstätten It. Vertragsarztrechts | änderungsgesetz | (VÄndG) ab 01.07.200 | 08 :             | <u> </u>   |
|-------|-----------------------|-----------------------------------------------------|-----------------|----------------------|------------------|------------|
|       | Nr.                   | Bezeichnung der Betriebsstätte(BSNR)                | PLZ             | Ort                  | BSNR             |            |
|       | 1                     | Betriebsstätte 1                                    | 76001           | Karlsruhe            | 521234500        |            |
|       |                       |                                                     |                 |                      |                  |            |
|       |                       |                                                     |                 |                      |                  |            |
|       |                       |                                                     |                 |                      |                  |            |
| 1.    | Hauptbet              | riebsstättenverwaltung 4,                           | Zuord           | nungen               |                  |            |
| 2.    | Nebenbet              | riebsstättenverwaltung                              |                 |                      |                  |            |
| з.    | Arz                   | datenverwaltung                                     |                 |                      |                  |            |
|       |                       | Lizenzbestellformular                               | Praxisü         | bersicht             |                  |            |
| Prax  | kisdaten (a           | lt) bis 30.06.2008                                  |                 |                      |                  |            |
|       |                       | Praxistyp / Praxisname                              | PLZ / Ort       | KV-/Li               | zenz-Nummer      |            |
|       |                       | PG / Betriebsstätte 1                               | D-20095 Hamb    | urg   1811111,       | 1822222, 1833333 | Bearbeiten |
|       |                       | ОК                                                  | Abbrechen       |                      |                  |            |

Betätigen Sie den Druckknopf Arztdatenverwaltung, so gelangen Sie in die Arzdatenverwaltung:

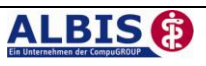

| ortiert nach                  |                            | Arztdaten                                                                                                    |
|-------------------------------|----------------------------|----------------------------------------------------------------------------------------------------|
| <ol> <li>Name</li> </ol>      | ○ Vorname                  | GKV und PL     Ausschl, GKV     Ausschl, PL                                                                                      |
|                               |                            | Anrede: Herr                                                                                                    |
| Arzt 17                       |                            | Nachname: Arzt 1 Zusatz:                                                                                                    |
| Arzt 3/<br>Arzt 4/            |                            | Vorname: geb.Datum:                                                                                                    |
| Arzt 5/                       |                            | Anstellungsverhältnis                                                                                                    |
| vrzt 6/<br>vrzt 7/<br>vrzt 8/ |                            | Inhaber Vertragarztsitz     Angestellter Arzt     nicht ärztl. Mitarbeiter     Zugelassener Arzt     Assistenzarzt     Sonstiges |
| Arzt 97                       |                            | Tätig ab: bis:                                                                                                    |
|                               |                            | e-Mail:                                                                                                    |
|                               |                            | VCS-Postfach: test@test.de                                                                                                    |
|                               |                            | EMS-User: Archiv-ID: Erweitert                                                                                                   |
|                               |                            | Erfassungseigenschaften z.B. LANR, Erläuterung                                                                                   |
| ОК                            | Abbrechen                  | en Nr. LANR Arztname/Erläuterung für von bis                                                                                     |
|                               |                            | 1 UU1234500 Arzt 1 - LANH Erlauterung                                                                                            |
| Andern                        | <u>N</u> eu <u>R</u> ückga | 39                                                                                                    |
| <u>K</u> opieren              | Löschen                    |                                                                                                    |
|                               |                            | Erfassungseigenschaften bearbeiten                                                                                               |
| Ansicht <u>Z</u> uor          | dnungsdaten                | Ober den Druckknopf "Erfassungseigenschaften bearbeiten" haben Sie die                                                           |
|                               |                            | Möglichkeit zu einer Person z.B. eine oder mehrere LANRs mit der Erläuterung zu                                                  |

Markieren Sie auf der linken Seite den entsprechenden Arzt, betätigen den Druckknopf Ändern und anschließend den Druckknopf Erweitert. Es erscheint folgender Dialog:

| Weitere Arztdaten                                                       |                    |
|-------------------------------------------------------------------------|--------------------|
| Einheitliche Fortbildungsnummer (EFN )<br>Landesärztekammer Nr. (LAEK ) |                    |
| HÄVG ID                                                                 | 00123              |
| Mitgliedschaft im Hausärzteverband                                      |                    |
| Mitglied im Hausärzteverband seit                                       |                    |
| Vertragsdaten                                                           |                    |
| Vertrag: Hausarztzentrierte Versorg                                     | ung AOK BY 💌       |
| Teilnahmebeginn:                                                        | Teilnahmeende:     |
|                                                                         |                    |
|                                                                         |                    |
|                                                                         |                    |
| Ändern                                                                  | <u>R</u> ückgängig |
|                                                                         | Abbrechen          |

Bitte betätigen Sie hierzu im Bereich Vertragsdaten den Druckknopf Ändern.

Es ergibt sich folgendes Bild:

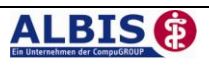

| Weitere Arztdaten                                                                      | E                 |
|----------------------------------------------------------------------------------------|-------------------|
| Einheitliche Fortbildungsnummer (EFN )<br>Landesärztekammer Nr. (LAEK )<br>CHÄVG-Daten |                   |
| HÄVG ID<br>Mitgliedschaft im Hausärzteverband                                          | 00123             |
| Mitglied im Hausärzteverband seit                                                      |                   |
| Vertragsdaten<br>Vertrag: Hausarztzentrierte Verson                                    | gung AOK BY       |
| Teilnahmebeginn:                                                                       | Teilnahmeende:    |
|                                                                                        |                   |
|                                                                                        |                   |
|                                                                                        |                   |
|                                                                                        | <u>Huckgangig</u> |

Geben Sie bitte in das Feld Teilnahmebeginn das Datum Ihres Teilnahmebeginns am Vertrag zur Hausarztzentrierten Versorgung in Bayern ein. Speichern Sie die Eingabe über das Betätigen des Druckknopfes Übernehmen. Verlassen Sie den Dialog mit Ok, um Ihre Eingaben zu bestätigen.

### 3 IV- Verwaltung

Über den Menüpunkt Abrechnung Integrierte Versorgung IV-Verwaltung und anschließender Auswahl im Arztwahldialog gelangen Sie in die Verwaltung zur Integrierten Versorgung.

| Abrechnung                                                        | Privat                       | IGeL   | Statistik | Stammdaten |
|-------------------------------------------------------------------|------------------------------|--------|-----------|------------|
| Vorbereite<br>KBV-Prüfpr<br>Protokolle.<br>Disketten e<br>Quartal | n<br>ogramm<br><br>erstellen |        |           | ther       |
| AODI                                                              |                              |        |           |            |
| NDT                                                               |                              | ,      |           |            |
| Praxisgebü                                                        | ihr                          | •      |           |            |
| Integrierte                                                       | Versorg                      | jung 🕨 | ToDo      | -Liste     |
|                                                                   |                              |        | IV-Ve     | rwaltung   |
|                                                                   |                              |        | Freiso    | halten:    |
|                                                                   |                              |        | Upda      | te         |
|                                                                   |                              |        | Info      |            |

Es erscheint folgender Dialog:

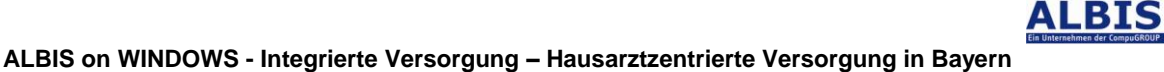

| Anbieter (21):                                                      |                                   |                                                 | <u>M</u> odule / V                             | (erträge:                                                |                       | Vertrag                                                                                                    |
|---------------------------------------------------------------------|-----------------------------------|-------------------------------------------------|------------------------------------------------|----------------------------------------------------------|-----------------------|----------------------------------------------------------------------------------------------------|
| AOK Baden-Württemberg<br>AOK Bayern                                 |                                   | ^                                               | Claridentis<br>Hausarztm                       | Frauenarztmodul AOK Baye<br>nodell AOK Bayern            | ern                   | Freischalten                                                                                                    |
| AOK Hessen - GiV<br>AOK IKK Berlin-Brandenbu<br>AOK Saarland        | ırg                               |                                                 | Hausarztz                                      | entrierte Versorgung AOK B'                              | Y                     | Stapeldruck                                                                                                    |
| AOK Sachsen                                                         |                                   |                                                 |                                                |                                                          |                       | <u>D</u> eaktivieren                                                                                                  |
| AUK Westraien-Lippe<br>BKK Salzoitter                               |                                   | ~                                               |                                                |                                                          |                       | Statistik                                                                                                    |
| stientenverwaltung für das                                          | Modul (Hau                        | usarztzentrierte                                | Versorgung AU                                  | К ВТJ.                                                   |                       |                                                                                                    |
| atientenverwaltung für das<br>Alle (0) Eingeschrieben ((            | Modul (Hau<br>)) Beantra          | agt (0) Erinner                                 | versorgung AU<br>rung (0) Ausge                | квтј.<br>eschlossen (0) Теilnahme t                      | beendet (0)           | Patient <u>s</u> uchen                                                                                                |
| atientenverwaltung für das<br>Alle (0) Eingeschrieben ((<br>Patient | Modul (Hau<br>)) Beantra<br>Nr.   | agt (0) Erinner<br>Geboren                      | versorgung Au<br>rung (0) Ausga<br>Telefon     | к втј.<br>eschlossen (0) Теіlnahme t<br>Kategorie        | peendet (0)<br>Kranke | Patient <u>s</u> uchen<br>Einschreijben                                                                               |
| atientenverwaltung für das<br>Alle (0) Eingeschrieben ((<br>Patient | Modul (Hau<br>)) Beantra<br>  Nr. | usarztzen trierte<br>agt (0) Erinner<br>Geboren | versorgung AU<br>rung (0) Ausge<br>  Telefon   | × ⊌⊺j.<br>eschlossen (0) ∥ Teilnahme b<br>  Kategorie    | beendet (0)<br>Kranke | Patient <u>s</u> uchen<br>Einschreiben<br>Vertretung                                                                  |
| tientenverwaltung für das<br>Alle (0) Eingeschrieben ((<br>Patient  | Modul (Hau<br>)) Beantra<br>  Nr. | agt (0) Erinner                                 | versorgung AU<br>rung (0)   Ausge<br>  Telefon | × 61 J.<br>eschlossen (0)    Teilnahme b<br>  Kategorie  | beendet (0)<br>Kranke | Patient <u>s</u> uchen<br>Einschreiben<br>Vertretung<br>Patientenerklärung                                            |
| stientenverwaltung für das<br>Alle (0) Eingeschrieben ((<br>Patient | Modul (Hau<br>)) Beantra<br>  Nr. | isarzcentrierte<br>agt (0) Erinner<br>Geboren   | versorgung AU<br>rung (0) Ausge<br>  Telefon   | × ≌ I J.<br>eschlossen (0)    Teilnahme t<br>  Kategorie | beendet (0)           | Patient suchen<br>Einschreiben<br>Vertretung<br>Patientenerklärung<br>Ausschließen                                    |
| atientenverwaltung für das<br>Alle (0) Eingeschrieben (6<br>Patient | Modul (Hau<br>)) Beantra<br>Nr.   | agt (0) Erinner                                 | versorgung AU<br>rung (0) Ausge                | × 6 r j.<br>sschlossen (0)    Teilnahme t<br>  Kategorie | beendet (0) Kranke    | Patient guchen<br>Einschreiben<br>Vettretung<br>Patientenerklärung<br>Ausschließen<br>Erinnerung                      |
| atientenverwaltung für das<br>Alle (0) Eingeschrieben (6<br>Patient | Modul (Hau<br>)) Beantra<br>Nr.   | agt (0) Erinner                                 | versorgung AU<br>rung (0) Ausge<br>Telefon     | × 5 r j.<br>sschlossen (0)    Teilnahme t<br>  Kategorie | beendet (0) Kranke    | Patient suchen<br>Einschreiben<br>Vertretung<br>Patientenerklärung<br>Ausschließen<br>Erinnerung<br>Teilnahme beenden |

In dem Bereich Anbieter sind die freigeschalteten Anbieter aufgelistet.

Der Bereich Module / Verträge enthält alle Module zu dem im Bereich Anbieter selektiertem Anbieter.

### 3.1 Register Patientenverwaltung

Das Register Patientenverwaltung im unteren Bereich des Dialogs ist direkt ausgewählt und aktiviert.

Folgende Druckknöpfe stehen Ihnen im Register Patientenverwaltung zur Verfügung:

- Scanner
- Direktaufnahme
- Patient suchen
- Patientenerklärung
- Einschreiben
- Ausschließen
- Erinnerung

Im Folgenden Schildern wir Ihnen die Funktionsweise der einzelnen Druckknöpfe:

### 3.1.1 Scanner

Dieser Druckknopf ist im AOK Hausarztmodul deaktiviert, da er keine Funktion enthält.

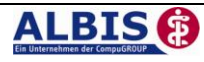

### 3.1.2 Direktaufnahme

Durch die Aktivierung des Druckknopfes Direktaufnahme wird eine Patientenliste angezeigt. In dieser Liste werden Ihnen sämtliche Patienten angezeigt, die bei der AOK Bayern versichert sind und in den erweiterten Stammdaten im Feld "Letzte Behandlung" einen Datumseintrag innerhalb von 60 Monaten haben:

| Adresse des Rechnungsempfängers- | System-Daten                                   |
|----------------------------------|------------------------------------------------|
| Anrede:                          | Letzte Behandlung: 20.10.2005                  |
| Litel: Vorname:                  | Patient gelöscht am:                           |
| Name:                            | Patient gestorben am<br>(1= ja, Datum unbek.): |
| Straße:                          | vita-X - Patient Anmelden                      |
|                                  | Max-Caro                                       |
| 917: 0#                          |                                                |

| atientendirekta         | ufnahme - [Hausarztmodell AOK Bayern]  |
|-------------------------|----------------------------------------|
| Direktaufnahme<br>Suche | von Patienten                          |
| Einschrei               | Patient                                |
|                         | Scheuermann, Kurt <6>, 31.03.1952 (54) |
|                         |                                        |
|                         |                                        |
|                         |                                        |
|                         |                                        |
|                         |                                        |
|                         |                                        |
|                         | OK Abbrechen                           |

Für den Vertrag AOK Bayern werden Patienten mit folgenden IK-Nummern der AOK Bayern berücksichtigt: IK:

| IK      | Krankenkassenname                       |
|---------|-----------------------------------------|
| 8416214 | AOK Bayern                              |
| 8716024 | AOK Bayern / Netz GOIN                  |
| 8716013 | AOK Bayern / Netz PNN                   |
| 8310400 | AOK Bayern die Gesundheitskasse Zentral |
| 8916618 | AOK Bayern Direktion Amberg             |
| 8816811 | AOK Bayern Direktion Aschaffenburg      |
| 9116714 | AOK Bayern Direktion Augsburg           |
| 8516419 | AOK Bayern Direktion Bad Reichenhall    |
| 8516420 | AOK Bayern Direktion Bad Tölz           |
| 8616513 | AOK Bayern Direktion Bamberg            |
| 9016314 | AOK Bayern Direktion Bayernwald         |
| 8616524 | AOK Bayern Direktion Bayreuth Kulmbach  |
| 8916629 | AOK Bayern Direktion Cham               |
| 8616535 | AOK Bayern Direktion Coburg             |
| 9016325 | AOK Bayern Direktion Deggendorf         |
| 9116725 | AOK Bayern Direktion Donauwörth         |
| 8516431 | AOK Bayern Direktion Erding             |
| 8516442 | AOK Bayern Direktion Freising           |
| 8516453 | AOK Bayern Direktion Garmisch-Partenkir |
| 9116736 | AOK Bayern Direktion Günzburg           |
| 8616546 | AOK Bayern Direktion Hof                |
| 8516464 | AOK Bayern Direktion Ingolstadt         |
|         | AOK Bayern Direktion Kaufbeuren         |
| 9116770 | Ostallgäu                               |
| 9016336 | AOK Bayern Direktion Kelheim            |
| 9116769 | AOK Bayern Direktion Kempten Oberallgäu |
| 8516475 | AOK Bayern Direktion Landsberg          |
| 9016347 | AOK Bayern Direktion Landshut           |
| 9116747 | AOK Bayern Direktion Lindau             |
| 9116758 | AOK Bayern Direktion Memmingen          |
| 8716115 | AOK Bayern Direktion Mittelfranken      |
| 8516486 | AOK Bayern Direktion Mühldorf am Inn    |
| 8916630 | AOK Bayern Direktion Neumarkt           |
| 9016358 | AOK Bayern Direktion Passau             |
| 8916641 | AOK Bayern Direktion Regensburg         |
| 8516497 | AOK Bayern Direktion Rosenheim          |
| 9016369 | AOK Bayern Direktion Rottal - Inn       |
| 8816822 | AOK Bayern Direktion Schweinfurt        |
| 9016370 | AOK Bayern Direktion Straubing          |
| 8916652 | AOK Bayern Direktion Tirschenreuth      |
| 8916663 | AOK Bayern Direktion Weiden             |
| 8616557 | AOK Bayern Direktion Wunsiedel          |
| 8816833 | AOK Bayern Direktion Würzburg           |

### 3.1.2.1 Einschreiben der Patienten

Über die unter Kapitel 2.2 beschriebene Vorgehensweise dieser Liste (Patientendirektaufnahme) können Sie Patienten für das AOK Hausarztmodul einschreiben. Eine Aktivierung der Patienten erfolgt durch eine Markierung im Feld Einschreiben. Diese Markierung kann durch Mausklick oder durch Drücken der Leertaste erfolgen.

| Patientendirekt | aufnahme - [Hausarztmodell AOK Bayern] |
|-----------------|----------------------------------------|
| Einschrei       | Patient                                |
|                 | Scheuermann, Kurt <6>, 31.03.1952 (54) |
|                 | OK Abbrechen                           |

Nachdem Sie einen oder mehrere Patienten markiert haben, aktivieren Sie die Schaltfläche

| ALBIS |                                                                                            |
|-------|--------------------------------------------------------------------------------------------|
| 2     | Möchten Sie diesen Patienten in Vertretung behandeln oder in den HzV-Vertrag einschreiben? |
|       | Vertretung Einschreibung                                                                   |

Betätigen Sie den Druckknopf Vertretung, um den Patienten in Vertretung zu behandeln. Betätigen Sie den Druckknopf Einschreibung, um die Einschreibung für den Patienten zu beantragen. Nach Betätigen des Druckknopfes Einschreibung wird das Einschreibeformular auf dem Bildschirm angezeigt und kann von Ihnen bearbeitet und gedruckt werden:

| 🕌 Hausarztzentrierte Versorgung AOK BY Patientenverti                                                                                                    | rag 🛛 🔀                                                                                                    |
|----------------------------------------------------------------------------------------------------|----------------------------------------------------------------------------------------------------|
|                                                                                                    |                                                                                                    |
| Sonderbeleg Versicherten-Einschreibung zur hauserztzentrierten Versorgung                                                                                                    | AOK                                                                                                    |
| Name, Worme de Werbeam<br>Eisenreich Leo<br>Eichendorffstraße 4 26.05.1963                                                                                                    | Vertragsnummer<br>99173                                                                                                    |
| Stature         Versionaline         Stature           8310400         1111111111111111111111000         10000           Barteschetzteilen Ac.         Acl-Nr.         Datum           5299999900         1999999900         02.04.2009                                                                                                    | Korlo-Najimer                                                                                                    |
| Ich möchte an der hausarztzentrierten Versorgung teilnehmen. Mir sind<br>deren Inhalt, die Patienten-Information, Teilnahme- und Datenschutz-<br>Erklärung bekannt. Ich habe diese erhliten, gelesen und bin von meinem<br>Arzt darüber umfassend informiert worden. Ich stimme der Erheburg,<br>Verabeitung und Nutzung meiner Daten zum Zwecke der Vertragsum-<br>setzung, Leistungsabrechnung, Abrechnungsprüfung und Auswertung<br>zu. Mir meiner Unterschrift bestätigt ich die Ausweitung ein diesen Er-<br>verhalten entlehetingsich, die durch mein nicht vertragskontomes<br>Verhalten entleheting ich alt durch mein nicht vertragskontomes<br>verhalten entleheting ich alt durch mein nicht vertragskontomes<br>ist treivilie.                                                                                                    | Hiermit ermächtige ich die AOK Bayern wide-<br>ruflich, die auf 10, € ermäßigte Praxisgebühr<br>für vier Kalenderquartale bei Fäligkeit von<br>meinem Konto durch Lastschrift einzuziehen<br>(gitt nicht für eingeschriebene Versicherte bis<br>zum 18. Lebensjahr). |
| View Conservation of the Conservation of the Conservation of | 02.04.2009<br>Datum                                                                                                    |

Über die Symbole oberhalb des Formulars können Sie folgende Funktionen auslösen:

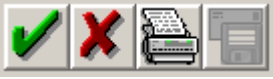

Speichert die Eingabe.

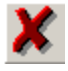

Der Vorgang wird abgebrochen.

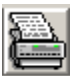

Das Formular wird gespeichert und gedruckt

Nachdem Sie das Formular verlassen haben gelangen Sie wieder in die IV-Verwaltung:

| nbieter (21):                                                                           |                                       |                                                                  | Module / V                                            | erträge:                                                                   |                                   | Vertrag                                                                                                    |
|-----------------------------------------------------------------------------------------|---------------------------------------|------------------------------------------------------------------|-------------------------------------------------------|----------------------------------------------------------------------------|-----------------------------------|----------------------------------------------------------------------------------------------------|
| AOK Baden-Württemberg<br>AOK Bayern<br>AOK Hessen - GiV                                 |                                       |                                                                  | Claridentis<br>Hausarztm<br>Hausarztz                 | Frauenarztmodul AOK Baj<br>nodell AOK Bayern<br>entrierte Versorgung AOK I | yem<br>BY                         | Freischalten                                                                                                    |
| 40K IKK Berlin-Brandenbu<br>40K Saarland<br>40K Sachsen                                 | Ig                                    |                                                                  |                                                       |                                                                            |                                   | Stapeldruck<br>Deaktivieren                                                                                          |
| 40K Westfalen-Lippe<br>BKK Salzoitter                                                   |                                       | ~                                                                |                                                       |                                                                            |                                   | Statistik                                                                                                    |
| ormation Patientenverwa                                                                 | ltung                                 |                                                                  |                                                       |                                                                            |                                   |                                                                                                    |
|                                                                                         |                                       |                                                                  |                                                       |                                                                            |                                   |                                                                                                    |
| tientenverwaltung für das l                                                             | Modul (Hau                            | usarztzentrierte V                                               | /ersorgung AO                                         | K BY].                                                                     |                                   |                                                                                                    |
| tientenverwaltung für das I                                                             | Modul (Hau                            | usarztzentrierte V<br>agt (1) Erinneru                           | /ersorgung AO<br>ing (0) Ausge                        | K BY].<br>eschlossen (0) Teilnahme                                         | e beendet (0)                     | Patient suchen                                                                                                    |
| tientenverwaltung für das .<br>vlle (1) Eingeschrieben (0<br>Patient                    | Modul [Hau<br>) Beantra               | usarztzentrierte V<br>agt (1) Erinneru<br>Geboren                | /ersorgung AO<br>ing (0) Ausga<br>Telefon             | K BY].<br>sschlossen (0) Teilnahme<br>Kategorie                            | e beendet (0)<br>Kranke           | Patient <u>s</u> uchen                                                                                               |
| tientenverwaltung für das<br>Alle (1) Eingeschrieben (0<br>Patient<br>išsenreich, Leo   | Modul [Hau<br>) Beantra<br>Nr.<br>2   | usarztzentrierte V<br>agt (1) Erinneru<br>Geboren 26.05.19       | /ersorgung AO<br>Ing (0) Ausge<br>Telefon             | K BY].<br>eschlossen (0) Teilnahme<br>Kategorie<br>Beantragt               | a beendet (0)<br>Kranke<br>AOK Ba | Patient <u>s</u> uchen<br>Einschrejben<br>Vertretung                                                                 |
| tientenverwaltung für das<br>Alle (1) [ Eingeschrieben (0<br>Patient<br>isenreich, Leo  | Modul [Hau<br>] Beantra<br>  Nr.<br>2 | usarztzentrierte V<br>agt (1) Erinneru<br>Geboren 26.05.19       | <sup>r</sup> ersorgung AO<br>ing (0) Ausge<br>Telefon | K BY].<br>eschlossen (0)    Teilnahme<br>   Kategorie<br>   Beantragt      | e beendet (0)<br>Kranke<br>AOK Ba | Patient suchen<br>Einschreiben<br>Vertretung<br>Patientenerklärung                                                   |
| titentenverwaltung für das<br>tille (1) Eingeschrieben (0<br>Patient<br>issenreich, Leo | Modul (Hau<br>) Beantra<br>Nr.<br>2   | usarztzentrierte V<br>egt (1) Erinneru<br>Geboren  <br>26.05.19  | (ersorgung AO<br>ing (0) Ausge<br>Telefon             | K BY].<br>eschlossen (0)    Teilnahme<br>   Kategorie<br>   Beantragt      | e beendet (0)<br>Kranke<br>ADK Ba | Patient guchen<br>Einschreiben<br>Vertretung<br>Patientenerkläjrung<br>Ausschließen                                  |
| tientenverwaltung für das<br>Alle (1) [ Eingeschrieben (0<br>Patient<br>;isenreich, Leo | Modul (Hau<br>) Beantra<br>  Nr.<br>2 | usarztzentrierte V<br>agt (1)] Erinneru<br>Geboren  <br>26.05.19 | /ersorgung AO<br>ing (0) Ausge<br>Telefon             | K BY].<br>eschlossen (0)    Teilnahme<br>  Kategorie<br>  Beantragt        | s beendet (0)<br>Kranke<br>AOK Bå | Patient guchen<br>Einschreiben<br>Vettretung<br>Patientenerklärung<br>Ausschließen<br>Einnerung                      |
| tientenverwaltung für das<br>Alle (1) [Eingeschrieben (0<br>Patient<br>Siserreich, Leo  | Modul (Hau<br>) Beantra<br>Nr.<br>2   | usarztzentrierte V<br>agt (1)] Erinneru<br>Geboren  <br>26.05.19 | /ersorgung AO<br>ing (0) Ausge<br>Telefon             | K BY].<br>eschlossen (0)    Teilnahme<br>  Kategorie<br>  Beantragt        | e beendet (0)<br>Kranke<br>AOK Ba | Patient guchen<br>Einschreiben<br>Vettretung<br>Patientenerklärung<br>Ausschließen<br>Erinnerung<br>Teinahme beenden |

Wechseln Sie in das Register Beantragt, damit Sie den Patienten einschreiben können. Bitte betätigen Sie hierzu den Druckknopf Einschreiben.

Klicken Sie auf das entsprechende Register, um zwischen den verschiedenen Filtern zu wählen. Es existieren folgende Filter und Druckknöpfe:

- Scanner
- Direktaufnahme
- Patient suchen
- Einschreiben
- Vertretung
- Patientenerklärung
- Ausschließen
- Erinnerung
- Teilnahme beenden

Hinter dem Filternamen wird Ihnen in Klammern die Anzahl der Patienten angezeigt, die in dieser Ansicht vorhanden sind.

3.1.2.2 <u>Suche</u>

Über den Druckknopf Suchen habe Sie die Möglichkeit in der Direktaufnahme auf gewohnte ALBIS-Art Patienten zu suchen.

### 3.1.3 Patient suchen

Über diesen Druckknopf können Sie auf gewohnte ALBIS-Art in der Patientenverwaltung nach bestimmten Patienten suchen.

### 3.1.4 Patientenerklärung

Über diesen Druckknopf haben Sie die Möglichkeit die Vertragsteilnahme für einen Patienten über die Teilnahmeerklärung zu beantragen:

| 📤 Haus                                                                                                    | sarztzentrierte Versorgung AOK BY Patientenver                                                                                                    | trag                                                                                                    | X |
|----------------------------------------------------------------------------------------------------|----------------------------------------------------------------------------------------------------|----------------------------------------------------------------------------------------------------|---|
|                                                                                                    |                                                                                                    |                                                                                                    |   |
| Na<br>E:<br>E:                                                                                                    | Sonderbeieg Versicherten Einschreibung zur hauserztzentrierten Versorgung<br>me, Vorame der Verschefen<br>isennreich Leo<br>ichendonffstraße 4 26.05.1963                                                                                                    | Vertragsnummer<br>99173                                                                                                    |   |
| 8<br>5                                                                                                    | Bits         Bits           310400         111111111111         1000           fill         111111111111         1000           gg9999900         199999900         19999900                                                                                                    | Krote Augumer                                                                                                    |   |
| Iche Ein<br>der An.<br>Versummen genöt her Steller<br>Versummen genöt her Steller<br>Versummen der Steller<br>Versummen versummen versummen so | n möchte an der hausarztzentrierten Versorgung teilnehmen. Mir sind<br>rere Inhalt, die Patienten-Information, Teilnahme- und Datenschutz-<br>klärung bekännt. Ich habe diese erhalten, gelesen und bin von meinem<br>zt darüber umtassend informiert worden. Ich stimme der Erhebung,<br>rarbeitung und Nutzung meiner Daten zum Zwecke der Vertragsum-<br>zung, Leistungsabrechnung, Abrechnungsprüfung und Auswertung<br>Mit meiner Unterschrift bestättig ich die Aussigen in diesen Er-<br>fungen. Für Mehrkosten, die durch mein nicht vertragskontomes<br>natuten antstehen, kann ich haftar gemacht werdes. Meine Teilnahme | Hiermit ermächtige ich die AOK Bayern wider-<br>ruflich, die auf 10,- Cermäßigte Praxisgebühr<br>für vier Kahenderquartale bei Fälligkeit von<br>meinem Konto durch Lastschrift einzuziehen<br>(gilt nicht für eingeschriebene Versicherte bis<br>zum 18. Lebensjahr). |   |
| , ist                                                                                                    | tretwillig.<br>Unterschrift des Versicherter/gesetzlichen Vertreters                                                                                                    | 02.04.2009<br>Datum                                                                                                    |   |

Über die Symbole oberhalb des Formulars können Sie folgende Funktionen auslösen:

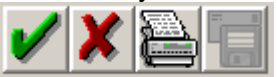

Speichert die Eingabe.

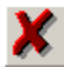

Der Vorgang wird abgebrochen.

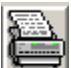

Das Formular wird gespeichert und gedruckt

Nachdem Sie das Formular verlassen haben gelangen Sie wieder in die IV-Verwaltung:

| nbieter (21):                                                                   |                                                                                                    |                                                                          | Module / \                                | /erträge:                                                                     |                                 | Vertrag                                                                                                    |
|---------------------------------------------------------------------------------|----------------------------------------------------------------------------------------------------|--------------------------------------------------------------------------|-------------------------------------------|-------------------------------------------------------------------------------|---------------------------------|----------------------------------------------------------------------------------------------------|
| .0K Baden-Württember<br>.0K Bayern<br>.0K Hessen - GN<br>.0K IKK Berlin-Branden | g<br>bura                                                                                                    |                                                                          | Claridentis<br>Hausarztr<br>Hausarztz     | s Frauenarztmodul AOK Bay<br>nodell AOK Bayern<br>zentrierte Versorgung AOK B | em<br>Y                         | F <u>r</u> eischalten<br>Stapeldruck                                                                                  |
| .0K Saarland<br>.0K Sachsen<br>.0K Westfalen-Lippe<br>:KK Salzoitter            | barg                                                                                                    | ~                                                                        |                                           |                                                                               |                                 | Deaktivieren<br>Statistik                                                                                             |
|                                                                                 |                                                                                                    |                                                                          |                                           |                                                                               |                                 |                                                                                                    |
| mation Patientenver                                                             | waltung                                                                                                    |                                                                          |                                           |                                                                               |                                 |                                                                                                    |
| madon - dichterrer                                                              |                                                                                                    |                                                                          |                                           |                                                                               |                                 |                                                                                                    |
| ientenverwaltung für d                                                          | as Modul (Ha                                                                                                    | usarztzentrierte \                                                       | /ersorauna AA                             | IK BY1                                                                        |                                 |                                                                                                    |
| ientenverwaltung für d                                                          | as Modul (Ha                                                                                                    | usarztzentrierte \                                                       | √ersorgung A0                             | IK BY].                                                                       |                                 |                                                                                                    |
| ientenverwaltung für da                                                         | as Modul (Ha                                                                                                    | usarztzentrierte \                                                       | Versorgung AO                             | IK BY].                                                                       |                                 |                                                                                                    |
| ientenverwaltung für d                                                          | as Modul (Ha                                                                                                    | usarztzentrierte V<br>agt (1) Erinneru                                   | Versorgung AG<br>ung (0) Ausgr            | IK BY].<br>eschlossen (0) Teilnahme                                           | beendet (0)                     | Patient suchen                                                                                                    |
| ientenverwaltung für d<br>le (1) Eingeschrieber<br>'atient                      | as Modul [Ha<br>1 (0) Beantra<br>Nr.                                                                            | ausarztzen trierte '<br>agt (1) Erinneru<br>Geboren                      | Versorgung AO<br>ung (0) Ausgr<br>Telefon | IK BY].<br>eschlossen (0) Teilnahme<br>Kategorie                              | beendet (0)<br>Kranke           | Patient <u>s</u> uchen                                                                                                |
| ientenverwaltung für d<br>le (1) Eingeschrieber<br>'atient<br>senreich, Leo     | as Modul [Ha<br>(0) Beantr-<br>Nr.<br>2                                                                         | agt (1) Erinnen<br>Geboren<br>26.05.19                                   | Versorgung AO<br>ung (0) Ausgi<br>Telefon | IK BY].<br>eschlossen (0) Teilnahme<br>Kategorie<br>Beantragt                 | beendet (0)<br>Kranke<br>AOK Ba | Patient suchen<br>Einschreiben                                                                                        |
| ientenverwaltung für d<br>le (1) Eingeschrieber<br>'atient<br>senreich, Leo     | as Modul [Ha<br>(0) Beantr<br>Nr.<br>2                                                                          | agt (1) Erinneru<br>Geboren<br>26.05.19                                  | Versorgung AO<br>ung (0) Ausgi<br>Telefon | IK BY].<br>eschlossen (0) Teilnahme<br>Kategorie<br>Beantragt                 | beendet (0)<br>Kranke<br>AOK Ba | Patient suchen<br>Einschreiben<br>Vertretung                                                                          |
| ientenverwaltung für di<br>le (1) Eingeschrieber<br>'alient<br>senreich, Leo    | as Modul [Ha<br>n (0) Beantr.<br>Nr.<br>2                                                                       | agt (1) Erinner<br>Geboren<br>26.05.19                                   | Versorgung A0<br>ung (0) Ausg<br>Telefon  | IK BY].<br>eschlossen (0) Teilnahme<br>Kategorie<br>Beantragt                 | beendet (0)<br>Kranke<br>AOK Ba | Patient <u>s</u> uchen<br>Einschreiben<br>Vertretung<br>Patientenerklärung                                            |
| ientenverwaltung für di<br>le (1) Eingeschrieber<br>'atient<br>senreich, Leo    | as Modul [Ha<br>1(0) Beantr.<br>Nr.<br>2                                                                        | usarztzentrierte <sup>1</sup><br>agt (1) Erinneru<br>Geboren<br>26.05.19 | Versorgung AO<br>ung (0) Ausgr<br>Telefon | IK BY].<br>eschlossen (0) Teilnahme<br>Kategorie<br>Beantragt                 | beendet (0)<br>Kranke<br>AOK Ba | Patient guchen<br>Einschreiben<br>Vettretung<br>Patientenerklärung<br>Ausschließen                                    |
| lientenverwaltung für di<br>lie (1) Eingeschrieber<br>Patient<br>isenreich, Leo | as Modul [Ha<br>10) Beantr-<br>Nr.<br>2                                                                         | usarztzentrierte <sup>1</sup><br>agt (1) Erinnerr<br>Geboren<br>26.05.19 | Versorgung AO<br>Ing (0) Ausgi<br>Telefon | IK BY].<br>eschlossen (0) Teilnahme<br>Kategorie<br>Beantragt                 | beendet (0)<br>Kranke<br>AOK Ba | Patient guchen<br>Einschreiben<br>Vettretung<br>Patientenerklärung<br>Ausschließen<br>Erinnerung                      |
| ientenverwaltung für di<br>le (1) Eingeschrieber<br>'atient<br>senreich, Leo    | as Modul [Ha<br>(0) Beantra<br>Nr.<br>2                                                                         | usarztzentrierte <sup>1</sup><br>agt (1) Erinneru<br>Geboren<br>26.05.19 | Versorgung A0<br>ung (0) Ausgr<br>Telefon | IK BY].<br>eschlossen (0) Teilnahme<br>Kategorie<br>Beantragt                 | beendet (0)<br>Kranke<br>AOK Ba | Patient suchen<br>Einschreiben<br>Vettretung<br>Patientenerklärung<br>Ausschließen<br>Erinnerung<br>Teilnahme beenden |
| lentenverwaltung für d.<br>le (1) Eingeschrieber<br>'atient<br>senreich, Leo    | as Modul (Ha<br>1 (0) Beantr.<br>Nr.<br>2<br>101<br>102<br>103<br>103<br>103<br>103<br>103<br>103<br>103<br>103 | agt (1) Erinner<br>Geboren<br>26.05.19                                   | Versorgung A0<br>ung (0) Ausg.<br>Telefon | IK BY].<br>eschlossen (0) Teilnahme<br>Kategorie<br>Beantragt                 | beendet (0)<br>Kranke<br>AOK Ba | Patient guchen<br>Einschreiben<br>Vettretung<br>Patientenerklärung<br>Ausschließen<br>Erinnerung<br>Teilnahme beenden |

Hier ist automatisch der Filter Eingeschrieben gesetzt und Sie sehen nur die eingeschriebenen Patienten.

Betätigen Sie die Kombo-Box, um zwischen den verschiedenen Filtern zu wählen. Es existieren folgende Filter:

- Alle
- Eingeschrieben
- Erinnerung
- Ausgeschlossen

Hinter dem Filternamen wird Ihnen in Klammern die Anzahl der Patienten angezeigt, die in dieser Ansicht vorhanden sind.

### 3.1.5 Ausschließen

Bei ausgewähltem Filter Eingeschrieben haben Sie die Möglichkeit den markierten Patienten direkt auszuschließen. Nach der Betätigung des Druckknopfes Ausschließen wird der Patient aus dieser Ansicht entfernt und ist ab sofort in der Ansicht des Filters Ausgeschlossen zu sehen.

#### 3.1.6 Erinnerung

In den Ansichten der Filter Ausgeschlossen und Eingeschrieben steht Ihnen der Druckknopf Erinnerung zur Verfügung. Über das Betätigen dieses Druckknopfes setzen Sie eine Erinnerung, die daraufhin bei jedem Öffnen dieses Patienten erscheint:

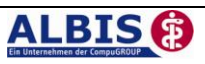

| Erinnerung - [Hausarztzentrierte Ve | ersorgung AOK BY] |
|-------------------------------------|-------------------|
|                                     |                   |
|                                     |                   |
|                                     |                   |
|                                     |                   |
|                                     |                   |
|                                     |                   |
| Patient <u>a</u> usschließen        |                   |
| Patient einschreiben                |                   |
| <u>K</u>                            | Information       |

In diesem Dialog können Sie über das Setzen des Hakens den Patienten ausschließen, über das Setzen des Hakens Patienten einschreiben die Einschreibung des Patienten beantragen, über das Betätigen von OK den Patienten Öffnen, oder sich über das Betätigen des Druckknopfes Information Informationen zum Vertrag zur Hausarztzentrierten Versorgung in Bayern anschauen.

### 3.1.7 Vertretung

In den Ansichten der Filter Ausgeschlossen und Erinnerung und Teilnahme beendet steht Ihnen der Druckknopf Vertretung zur Verfügung. Über das Betätigen dieses Druckknopfes können Sie den Patienten ab sofort in Vertretung behandeln.

### 3.1.8 Teilnahme beenden

Betätigen Sie in dem, Register Eingeschrieben den Druckknopf Teilnahme beenden, um die Teilnahme des Patienten zu beenden. Es erscheint folgender Dialog:

| Eingabe                                                                                                    | X |
|----------------------------------------------------------------------------------------------------|---|
| Bitte geben Sie eine der folgenden Zahlen oder Freitext für die<br>Begründung der Beendigung ein:<br>1 = Vertragsarzt, 2 = Patient, 3 = Vertragsregeln |   |
| [                                                                                                    |   |
|                                                                                                    |   |
| <u>OK</u> Abbruch                                                                                                    |   |

Laut Anforderung ist es Pflicht, hier einen Beendigungsgrund der Teilnahme anzugeben. Wählen Sie 1 für die Beendigung durch Sie als Vertragsarzt, wählen Sie die 2 für die Beendigung durch den Patienten, wählen Sie die 3 für die Beendigung durch Vertragsregeln, oder geben Sie einen Freitext ein. Geben Sie nichts ein, können Sie die Teilnahme des Patienten nicht beenden.

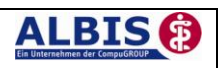

### 3.1.9 Teilnahme stornieren

Betätigen Sie im Register Eingeschrieben den Druckknopf Teilnahme stornieren, um die Teilnahme eines Patienten zu stornieren. Es folgt eine Sicherheitsabfrage, ob Sie die Teilnahme für diesen Patienten wirklich stornieren möchten:

| ALBIS |                                                                        |
|-------|------------------------------------------------------------------------|
| 2     | Wollen Sie für diesen Patienten die Einschreibung wirklich stornieren? |
|       | Ja <u>N</u> ein                                                        |

Betätigen Sie den Druckknopf Ja, so wird die Teilnahme storniert. Betätigen Sie den Druckknopf Nein, so ändert sich der Status des Patienten nicht.

Die Stornierung bewirkt, dass der Patient in den "Urzustand" zurückgesetzt wird. Das bedeutet, dass er so behandelt wird, als hätte er nie an dem Vertrag zur hausarztzentrierten Versorgung teilgenommen. Über den Passivscanner oder die Direktaufnahme in der IV-Verwaltung kann der Patient bei Bedarf wieder eingeschrieben werden.

### 3.1.10 Teilnahmeende aufheben

Haben Sie die Teilnahme eines Patienten über den Druckknopf Teilnahme beenden beendet, so haben Sie in dem Register Teilnahme beendet über den Druckknopf Teilnahmeende aufheben die Möglichkeit, das Teilnahmeende des Patienten wieder aufzuheben. Das bedeutet konkret, dass der Status dieses Patienten wieder auf Eingeschrieben gesetzt wird.

### 3.2 Register Information

Im Informationsmodul sind sämtliche Dokumente zum AOK Hausarztmodul vom Abrechnungsformular bis hin zum Patientenvertrag aufgeführt.

Folgende Druckknöpfe stehen Ihnen im Register Patientenverwaltung zur Verfügung:

- Anzeigen
- Statistik
- Arztdokumente

Im Folgenden Schildern wir Ihnen die Funktionsweise der einzelnen Druckknöpfe:

### 3.2.1 Anzeigen

Über diesen Druckknopf können Sie sich die auf der linken Seite markierten Dokumente anzeigen lassen.

### 3.2.2 Statistik

Dieser Druckknopf ist im AOK Hausarztmodul deaktiviert, da er keine Funktion enthält.

### 3.2.3 Arztdokumente

Über diesen Druckknopf gelangen Sie in den Dialog Dokumentenverwaltung Arzt. Hier werden alle arztbezogenen Dokumente aufgelistet (z.B. Quartalsabrechnung):

| Folgende Dokumente wurden angelegt  Claridentis Frauenarztmodul AOK Bayern Hausarztmodell AOK Bayern Austratechnung Hausarztzentriette Versorgung AOK BY | <u>N</u> eu<br><u>B</u> earbeiten<br>Löschen |
|----------------------------------------------------------------------------------------------------|----------------------------------------------|
| (E) = eingeschrieben<br>(A) = Einschreibung beantragt<br>(Neu) = Neue Formularversion                                                                    |                                              |

Bitte beachten Sie, dass hier zurzeit noch keine Informationen hinterlegt sind.

### 4 Übernahme von bereits eingeschriebenen Patienten

Alle bisher an dem ursprünglichen Vertrag (AOK Hausarztmodell) teilnehmenden Patienten nehmen automatisch auch an dem neuen Vertrag zur Hausarztzentrierten Versorgung in Bayern teil.

Hierzu gibt es 2 Möglichkeiten, die wir Ihnen bieten, dies automatisch durchzuführen.

- 1. Übernahme der Patienten aus dem "alten" IV-Assist Modul AOK Bayern
- 2. Einlesen des Teilnehmerverzeichnisses der HÄVG

Im Folgenden beschreiben wir Ihnen beide Varianten.

### 4.1 Übernahme der Patienten aus dem "alten" IV-Assist Modul AOK Bayern

Haben Sie bereits das ALBIS IV-Assist AOK Hausarztmodell verwendet, so haben Sie die Möglichkeit alle dort eingeschriebenen Patienten in den neuen Vertrag zur Hausarztzentrierten Versorgung in Bayern zu übernehmen.

Hierfür muss Ihr ALBIS on WINDOWS gestartet sein, es darf allerdings im Hintergrund kein Fenster (kein Patient, keine Liste) geöffnet sein.

Gehen Sie im Menü über Optionen Wartung Import HZV Bayern Patienten übernehmen.

Ist die Arztwahl aktiviert, erscheint der Arztwahldialog. Bitte wählen Sie hier einen Arzt aus und bestätigen Sie den Dialog mit OK:

| Arztwahl          | X                                                                                                    |
|-------------------|----------------------------------------------------------------------------------------------------|
| - Bearbeitung für |                                                                                                    |
|                   | gesamt 🧹 gesamt / oder Filter nach Person                                                                                                    |
| ⊙ Ar <u>z</u> t:  | JA.         B529939900         99939900         Dr. med. Jochen ALBIS           RH         B529393900         993939300         Dr. med. Albenus           M         B52939300         993939300         Dr. med. Mosela           SK         B523939300         993939300         Dr. med. Sigrun Krüger |
|                   |                                                                                                    |
|                   | QK Abbruch                                                                                                    |

Im Anschluss erscheint folgende Meldung:

| ALBIS |                                                                                                    |
|-------|----------------------------------------------------------------------------------------------------|
| (į)   | Die zusätzliche Übernahme der Patienten vom Vertrag <hausarztmodell aok="" bayern=""> in den Vertrag <aok bayern="" hzv=""> wurde bereits durchgeführt.<br/>Möchten Sie den Vorgang wiederholen?</aok></hausarztmodell> |
|       | <u>Ja</u> <u>Nein</u>                                                                                                    |

Bestätigen Sie die Meldung mit Nein, um den Vorgang abzubrechen.

Bestätigen Sie die Meldung mit Ja, um die Übernahme zu starten. Nach erfolgreich durchgeführter Übernahme erscheint folgende Hinweismeldung:

| ALBIS    |                                                                                                    |
|----------|----------------------------------------------------------------------------------------------------|
| <b>i</b> | Es sind 2 Patienten vom Vertrag <hausarztmodell aok="" bayern=""> zusätzlich in den Vertrag <aok bayern="" hzv=""> übernommen worden.</aok></hausarztmodell> |
|          | ОК                                                                                                    |

Bestätigen Sie den Dialog mit OK und der Vorgang ist abgeschlossen.

### 4.2 Einlesen des Teilnehmerverzeichnisses der HÄVG

Die HÄVG stellt Ihnen per CD ein sogenanntes Teilnehmerverzeichnis zur Verfügung, welches in digitaler Form Patienten enthält, die Sie in den Vertrag zur Hausarztzentrierten Versorgung eingeschrieben haben.

Um das Teilnehmerverzeichnis einzulesen, legen Sie bitte die CD, die Sie von der HÄVG erhalten haben in Ihr CD Laufwerk ein.

Öffnen Sie in ALBIS on WINDOWS über den Menüpunkt Abrechnung Integrierte Versorgung Verwaltung.

Wählen Sie bitte einen Arzt aus und bestätigen Sie den Arztwahldialog, falls dieser erscheint. Sie befinden sich jetzt in der IV-Verwaltung:

| Anbieter (21):                                                                 |                             |                                                                             | Module / Ve                                  | erträge:                                                                                                    |                                          | Vertrag                                                                                                    |
|--------------------------------------------------------------------------------|-----------------------------|-----------------------------------------------------------------------------|----------------------------------------------|----------------------------------------------------------------------------------------------------|------------------------------------------|----------------------------------------------------------------------------------------------------|
| AOK Baden-Württemberg<br>AOK Bayern                                            |                             |                                                                             | Claridentis<br>Hausarztm                     | Frauenarztmodul AOK Bayer<br>odell AOK Bayern                                                                                   | n                                        | Freischalten                                                                                                    |
| AOK Hessen - GIV<br>AOK IKK Berlin-Brandenb<br>AOK Saarland                    | urg                         |                                                                             | Hausarztze                                   | entrierte Versorgung AUN BT                                                                                                    |                                          | Stapeldruck                                                                                                    |
| AOK Sachsen<br>AOK Westfalen-Lippe<br>RKK Salaaitter                           |                             |                                                                             |                                              |                                                                                                    |                                          | <u>D</u> eaktivieren                                                                                                  |
| ationtonvorwaltung für da                                                      | M-1.001-                    |                                                                             |                                              |                                                                                                    |                                          |                                                                                                    |
| Alle (2) Eingeschrieben<br>Patient<br>Eisenreich, Leo<br>Pillmann, Katharina   | 2) Beantra<br>Nr.<br>5      | usarztzentrierte \<br>agt (0) Erinneru<br>Geboren 26.05.19<br>26.11.19      | /ersorgung AOK<br>ung (0) Ausge<br>Telefon   | <ul> <li>SY].</li> <li>schlossen (0) Teilnahme be</li> <li>Kategorie</li> <li>Eingeschrieben</li> <li>Eingeschrieben</li> </ul> | eendet (0)<br>Kranke<br>AOK Ba<br>AOK Ba | Patient <u>s</u> uchen<br>Einschrejben<br>Vertretung                                                                  |
| Alle (2) Eingeschrieben<br>Patient<br>Eisenreich, Leo<br>Pillmann, Katharina   | 2) Beantr<br>Nr.<br>2<br>5  | usarztzentrierte \<br>agt (0) Erinneru<br>Geboren 26.05.19<br>26.11.19      | /ersorgung AOK<br>Ing (0) Ausge<br>Telefon   | (BY)<br>schlossen (0) Teilnahme br<br>Kategorie<br>Eingeschrieben<br>Eingeschrieben                                             | eendet (0)<br>Kranke<br>AOK Ba<br>AOK Ba | Patient suchen<br>Einschreiben<br>Vertretung<br>Patientenerklärung                                                    |
| Alle (2) Eingeschrieben i<br>Patient<br>Eisenreich, Leo<br>Pillmann, Katharina | 2) Beantr.<br>Nr.<br>2<br>5 | usarztzen trierte N<br>agt (0) Erinneru<br>Geboren 26.05.19<br>26.11.19     | /ersorgung AUK<br>ung (0) Ausge<br>Telefon   | (BY)<br>schlossen (0) Teilnahme br<br>Kategorie<br>Eingeschrieben<br>Eingeschrieben                                             | eendet (0)<br>Kranke<br>AOK Ba<br>AOK Ba | Patient suchen<br>Einschreiben<br>Vertretung<br>Patientenerklärung<br>Ausschließen                                    |
| Alle (2) Eingeschrieben<br>Patient<br>Eisenreich, Leo<br>Pillmann, Katharina   | 2) Beantr<br>Nr.<br>2<br>5  | usarztzentrierte \<br>agt (0) Erinneru<br>Geboren 26.05.19<br>26.11.19      | /ersorgung AUK<br>Ing (0)   Ausge<br>Telefon | <pre>SEY]. schlossen (0) Teilnahme bi Kategorie Eingeschrieben Eingeschrieben</pre>                                             | eendet (0)<br>Kranke<br>ADK Ba<br>ADK Ba | Patient guchen<br>Einschreiben<br>Vertretung<br>Patientenerklärung<br>Ausschließen<br>Einnerung                       |
| Alle (2) Eingeschrieben<br>Patient<br>Eisenreich, Leo<br>Pillmann, Katharina   | 2) Beantr.<br>Nr.<br>2<br>5 | usarztzentrierte \<br>agt (0) Erinneru<br>Geboren 26.05.19<br>26.11.19      | /ersorgung AUK<br>Ing (0) Ausge<br>Telefon   | (BY),<br>schlossen (0) Teilnahme br<br>Kategorine<br>Eingeschrieben<br>Eingeschrieben                                           | eendet (0)<br>Kranke<br>ADK Ba<br>ADK Ba | Patient guchen<br>Einschreiben<br>Vertretung<br>Patientenerklärung<br>Ausschließen<br>Einnerung<br>Teinahme beenden   |
| Alle (2) Eingeschrieben i<br>Patient<br>Ekenreich, Leo<br>Pillmann, Katharina  | 2) Beantr.<br>Nr.<br>2<br>5 | usarztzentrierte \<br>agt (0) Erinneru<br>Geboren  <br>26.05.19<br>26.11.19 | /ersorgung AUK<br>Ing (0) Ausge<br>Telefon   | (BY),<br>schlossen (0) Teilnahme br<br>Kategorie<br>Eingeschrieben<br>Eingeschrieben                                            | eendet (0)<br>Kranke<br>ADK Ba<br>ADK Ba | Patient suchen<br>Einschreiben<br>Vertretung<br>Patientenerklärung<br>Ausschließen<br>Erinnerung<br>Teilnahme beenden |

Betätigen Sie in diesem Dialog den Druckknopf Import. Es öffnet sich der Dialog zur Auswahl der zu importierenden Datei, bzw. des Teilnehmerverzeichnisses:

| Import-Dat                                      | ei zur Einschreibung von Patienten 🛛 🔹 🔀 |
|-------------------------------------------------|------------------------------------------|
| <u>S</u> uchen in:                              | 🔁 Db 🕑 🕑 📰 -                             |
| bild<br>cgdp<br>cgdp2<br>cgmed<br>G<br>G<br>obk | icher<br>☐ update                        |
| Datei <u>n</u> ame:                             | I Importieren                            |
| Datei <u>t</u> yp:                              | Teilnehmerdaten (*.tndat)                |

Bitte wählen Sie über Suchen in Ihr CD Laufwerk aus und selektieren Sie das Teilnehmerverzeichnis. Die Datei endet auf .tndat:

| Import-Date         | ei zur Einschreibung von Patier | nten       |   |   | ? 🗙        |
|---------------------|---------------------------------|------------|---|---|------------|
| <u>S</u> uchen in:  | 🔁 TVZ                           | <b>v</b> 🔾 | ø | Þ | <b></b>    |
| 7411238-2           | 20092.tndat                     |            |   |   |            |
|                     |                                 |            |   |   |            |
|                     |                                 |            |   |   |            |
|                     |                                 |            |   |   |            |
|                     |                                 |            |   |   |            |
|                     |                                 |            | _ | _ |            |
| Datei <u>n</u> ame: | 7411238-20092.tndat             |            |   | L | mportieren |
| Datei <u>t</u> yp:  | Teilnehmerdaten (*.tndat)       | •          | ~ | 4 | Abbrechen  |

Markieren Sie die Datei mit der Endung .tndat und betätigen Sie den Druckknopf Importieren.

Es öffnet sich folgende Liste:

| Name           | Vorname  | Nr      | Status Kasse | Status Vertrag | ļ |
|----------------|----------|---------|--------------|----------------|---|
| <br>HZV        |          | <br> 29 |              | n.V.           | 1 |
| Eisenreich     | Leo      | 12      | 0K           | 0K             | Т |
| Maus           | Minnie   | -       | 0K           | n.V.           | Т |
| Duck           | Dagobert | -       | 0K           | n.V.           | Т |
| **** Ende **** |          |         |              |                |   |

In dieser Liste sind alle Patienten aufgelistet, die sich in dem Teilnehmerverzeichnis, welches Sie von der HÄVG erhalten haben, befinden und somit von Ihnen laut HÄVG in den Vertrag zur Hausarztzentrierten Versorgung in Bayern eingeschrieben sind.

Ist der aufgelistete Patient in ALBIS on WINDOWS bereits vorhanden, steht in der Spalte Nr die Patientennummer des Patienten.

In der Spalte Status Kasse wird Ihnen angezeigt, ob der Patient laut Teilnehmerverzeichnis eingeschrieben ist. Der Status Ok bedeutet, dass der Patient laut Teilnehmerverzeichnis eingeschrieben ist.

In der Spalte Status Vertrag steht, ob dieser Patient bei Ihnen auch schon in das Modul zur Hausarztzentrierten Versorgung in Bayern eingeschrieben ist. Der Status n.V. bedeutet, dass der Patient noch nicht in ALBIS IV-Assist-HZV-Bayern eingeschrieben ist.

Der Status OK bedeutet, dass der entsprechende Patient bereits in ALBIS IV-Assist-HZV-Bayern eingeschrieben ist.

In dieser Liste stehen Ihnen folgende Funktionen zur Verfügung:

Leertaste = Aufruf des markierten Patienten

F5 = nur den markierten Patient in ALBIS IV-Assist-HZV-Bayern übernehmen F7 = alle Patienten in ALBIS IV-Assist-HZV-Bayern übernehmen.

Hinweis:

Es werden ausschließlich Patienten in ALBIS IV-Assist-HZV-Bayern übernommen, die schon ein Mal bei Ihnen in der Praxis waren, d.h. also in ALBIS on WINDOWS als Patienten bereits angelegt sind.

### 5 Leistungskatalog

Über den Menüpunkt Stammdaten Direktabrechnung steht Ihnen im ALBIS on WINDOWS der Leistungskatalog für den Vertrag zur Hausarztzentrierten Versorgung in Bayern zur Verfügung.

### 5.1 Leistungskatalog aktualisieren

Damit Ihnen ab dem 01.10.2009 die aktuellen Ziffern des Leistungskatalogs des Vertrags zu Hausarztzentrierten Versorgung in Bayern zur Verfügung stehen, ist es notwendig, den Leistungskatalog zu aktualisieren.

Um den Leistungskatalog zu aktualisieren, gehen Sie bitte in ALBIS on WINDOWS über den Menüpunkt Stammdaten Direktabrechnung Hausarztzentrierte Versorgung Aktualisieren. Mit Betätigen des Druckknopfes Ja und weiterem Befolgen der Bildschirmanweisungen wird Ihr EBM-Stamm automatisch aktualisiert.

### Wichtiger Hinweis:

### Bitte beachten Sie, dass die Aktualisierung einige Zeit in Anspruch nehmen kann Wir empfehlen Ihnen, die Aktualisierung möglichst am Ende der Sprechstunde und an Ihrem Hauptrechner durchzuführen!

Bitte führen Sie anschließend eine Scheindatenaktualisierung durch. Gehen Sie hierzu in ALBIS on WINDOWS über den Menüpunkt Direktabrechnung Hausarztzentrierte Versorgung Scheindaten aktualisieren. Wählen Sie im folgenden Dialog das Quartal, für welches Sie die Scheindaten aktualisieren möchten und bestätigen Sie den Dialog mit OK.

### 5.2 Aufruf über das ALBIS on WINDOWS Menü

In ALBIS on WINDOWS können Sie den Leistungskatalog, wie Sie es auch vom EBM gewohnt sind, über das Menü aufrufen. Gehen Sie hierzu bitte über Stammdaten Direktabrechnung Hausarztzentrierte Versorgung Gebührenordnung. Der Leistungskatalog enthält alle Leistungen, die im Rahmen des Vertrages zur Hausarztzentrierten Versorgung in Bayern abgerechnet werden dürfen.

### 6 Scheinanlage

Der Vertrag zur Hausarztzentrierten Versorgung macht es notwendig, die Abrechnung der Leistungen in Bezug auf den Vertrag von der KV Abrechnung zu trennen. Um dies zu ermöglichen, haben wir in ALBIS on WINDOWS einen neuen Scheintyp eingeführt: Direktabrechnung.

### 6.1 Scheinanlage (HZV Schein) – neuer Scheintyp

Legen Sie für einen Patienten, der an dem Vertrag zur Hausarztzentrierten Versorgung in Bayern teilnimmt, einen Schein an (oder der Schein wird durch die Einstellung automatisch angelegt), so sieht ein solcher Schein ab sofort wie folgt aus:

| Neuen Schein für <eisenreich, leo=""> aufnehmen</eisenreich,>                                                                                                    | $\overline{\mathbf{X}}$                                                                                                    |  |  |
|----------------------------------------------------------------------------------------------------|----------------------------------------------------------------------------------------------------|--|--|
| Scheintup                                                                                                    | Chipkarte                                                                                                    |  |  |
| Direktabrechnung Hausarztzentrierte Versorgung AOK BY 🔽                                                                                                    |                                                                                                    |  |  |
| <u>Abrechnungsschein</u> <u>Ü</u> berweisungsschein <u>Belegarztschein</u> Notfall-Vertretungsschein <u>Privatrechnung</u> <u>BG</u> <u>SADT-Schwangerschaftsabbruch</u> <u>Abrechnungsschein</u> <u>Ü</u> berweisungsschein | Einlesetag:<br>Gültigkeit: 12/12<br>Status: 1000 West<br>Zulassungsnr. KVK-Leser:<br><u>Chipkarte einlesen</u> <u>Ersatzverfahren</u><br>Patient wünscht <u>Q</u> uartalsquittung<br>Hauptversichertendaten in Abrechnung übernehmen |  |  |
| IK: 8310400 VKNR: 71101 Kasse: AOK Bayern die Gesundh.<br>Status: M VersNr.: 111111111111<br>Kostenträger-Abr.bereich: 00 Primärabrechnung SKT Zusatz:                                                                       |                                                                                                    |  |  |
| Zuordnung: JA Dr. med. Jochen Al 🖌 Ausstellung: Gültig von: 01.04.2009 bis: 30.06.2009                                                                                                    |                                                                                                    |  |  |
|                                                                                                    |                                                                                                    |  |  |
|                                                                                                    |                                                                                                    |  |  |
| <u>D</u> K Abbruch                                                                                                    |                                                                                                    |  |  |

Die rote Markierung zeigt die Neuerung: Durch den Schalter Direktabrechnung ist dieser Schein als Abrechnungsschein für die Hausarztzentrierte Versorgung gekennzeichnet. Das bedeutet, dass alle Ziffern, die auf diesem Schein abgerechnet werden, **nicht** in die KV Abrechnung gelangen.

Wie gewohnt, erscheint nach der Anlage des Scheins, je nach Einstellung, automatisch die Abfrage der Praxisgebühr.

### 6.1 Scheinanlage KV Schein

Bei der Neuanlage eines KV Scheins gibt es seit dieser Version keine Einschränkungen mehr.

### 7 Leistungserfassung

Die Leistungserfassung haben wir in ALBIS on WINDOWS für Sie so implementiert, dass sie analog der Leistungserfassung bei der KV-Abrechnung funktioniert. Somit funktioniert die Leistungseingabe, die wir Ihnen im Folgenden noch einmal kurz erläutern, wie gewohnt.

### 7.1 Leistungserfassung in der Karteikarte

Damit Sie die Leistungserfassung von der KV Abrechnung auf den ersten Blick unterscheiden können, haben wir für die Leistungserfassung für den Vertrag zur Hausarztzentrierten Versorgung in Bayern folgende, neue Karteikartenkürzel eingeführt:

- Ikdo Leistung: Direktabrechnung Originalschein
- Ikdü Leistung: Direktabrechnung Überweisung
- Ikdn Leistung: Direktabrechnung Notfall

### 7.2 Leistungserfassung auf der Scheinrückseite

Auf der Scheinrückseite steht Ihnen der Leistungskatalog, wie gewohnt, über die Funktionstaste F5 zur Verfügung. Ebenfalls können Sie hier, wie gewohnt, auch direkt, ohne Aufruf des Leistungskataloges, Leistungen eingeben.

### 8 Abrechnung

### 8.1 HZV Abrechnung

Die HZV Abrechnung steht Ihnen über den Menüpunkt Abrechnung Direktabrechnung Vorbereiten... zur Verfügung. Es erscheint folgender Dialog:

| Direktabrechnung vorbereiten                                             |                                                                                                    |  |
|--------------------------------------------------------------------------|----------------------------------------------------------------------------------------------------|--|
|                                                                          |                                                                                                    |  |
| <ul> <li>Prüflauf</li> <li>Testabrechnung</li> <li>Abrechnung</li> </ul> | Wichtiger Hinweis:<br>Bitte führen Sie zur Abrechnung von<br>Nachzüglerscheinen eine gesonderte<br>Quartalsabrechnung durch. |  |
| Hausarztzentrierte Versorgung AOK BY                                     | Y                                                                                                    |  |
| Listen<br>Nein-Scheine<br>Scheine ohne Leistungen                        |                                                                                                    |  |
| Arzte<br>HZVA HZV BY Arzt A 4/09                                         |                                                                                                    |  |
| OK Abbrechen                                                             | ]                                                                                                    |  |

Auf diesem Dialog haben Sie die Möglichkeit die Abrechnungsdaten zu prüfen oder auf CD zu brennen. Bitte beachten Sie, im Bereich Ärzte das entsprechende Quartal auszuwählen, für welches Sie die Abrechnung durchführen möchten.

Es stehen Ihnen folgende Möglichkeiten in Bezug auf die Abrechnung zur Verfügung, die wir Ihnen im Folgenden näher erläutern: Prüflauf und Abrechnung.

### 8.1.1 Prüflauf

Selektieren Sie den Prüflauf und bestätigen Sie den Dialog mit OK, so werden Ihre Abrechnungsdaten nur an das HÄVG Prüfmodul gesendet, überprüft und das Ergebnis angezeigt.

#### 8.1.2 Abrechnung

Selektieren Sie Abrechnung, so haben Sie die Möglichkeit die Abrechnungsdatei auf CD zu brennen.

Bestätigen Sie hierzu den Dialog mit OK, so wird der von Ihnen gewünschte Vorgang durchgeführt.

Nachdem Sie eine der o.g. Arten der Abrechnung durchgeführt haben, wird Ihnen automatisch ein Fehlerprotokoll erstellt. Bitte beachten Sie hierzu das Kapitel 9.3 Fehlerprotokoll.

Wurde die Abrechnung erfolgreich durchgeführt, so erscheint folgender Dialog:

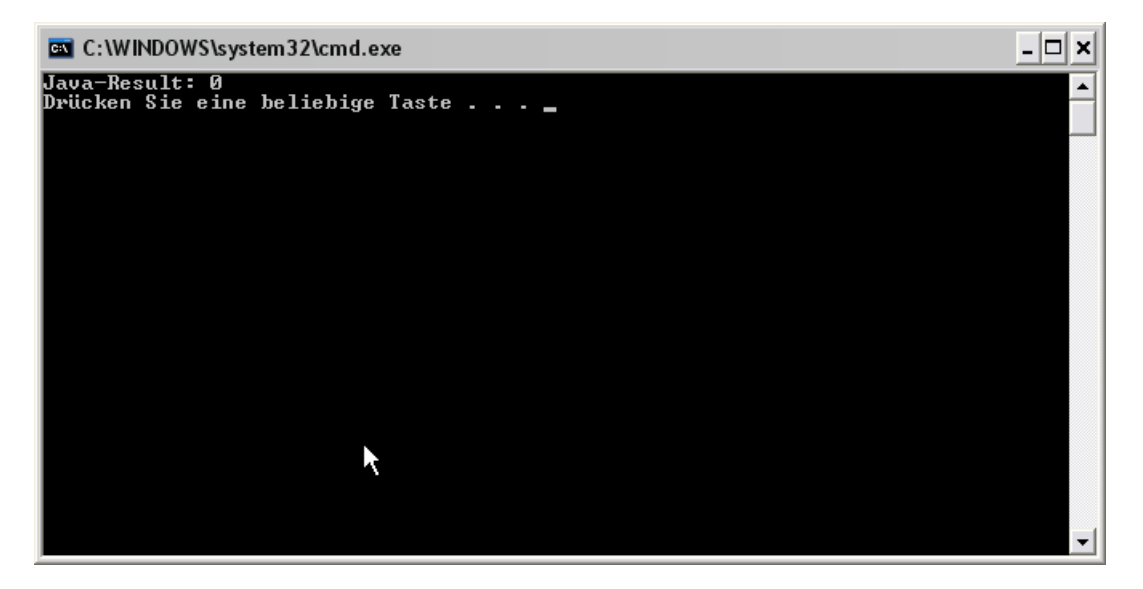

Bitte bestätigen Sie den Dialog, in dem Sie eine beliebige Taste drücken. Anschließend erscheint folgende Meldung, welche vom HÄVG Prüfmodul ausgegeben wird:

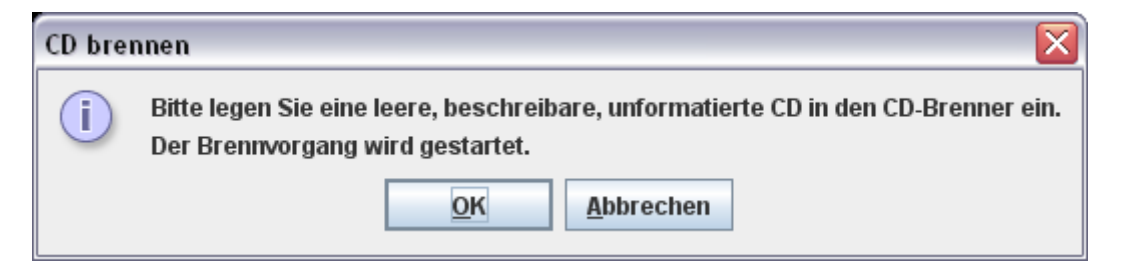

Legen Sie jetzt eine leere, unformatierte CD in Ihren CD Brenner ein und betätigen Sie den Druckknopf OK. Die CD wird gebrannt. Betätigen Sie den Druckknopf Abbrechen, so wird der Vorgang abgebrochen.

Während des Brennvorgangs erscheint folgende Meldung:

| 🕌 CD brennen                    | ×         |
|---------------------------------|-----------|
| Brennvorgang läuft bitte warten |           |
|                                 |           |
|                                 | Abbrechen |

War der Brennvorgang erfolgreich, so erscheint folgender Hinweis:

| Hinweis | . 🛛                               |
|---------|-----------------------------------|
| i       | Brennvorgang erfolgreich beendet. |
|         | <u>O</u> K                        |

Bestätigen Sie diesen Dialog, so wird automatisch das CD Laufwerk geöffnet und der Brennvorgang ist beendet.

Im Anschluss an das erfolgreiche Brennen wird die Versandliste angezeigt.

#### 8.1.3 Datenträgerbegleitschreiben

Ebenfalls wird das Datenträgerbegleitblatt angezeigt, welches Sie bitte ausdrucken, unterschreiben und gemeinsam mit der Abrechnungs CD zusammen an das HÄVG Rechenzentrum versenden.

Schlägt der Brennvorgang fehl, so erscheint diese Meldung:

| Hinweis | s 🛛 🛛                                                                                                    |
|---------|----------------------------------------------------------------------------------------------------|
| i       | Brennvorgang fehlgeschlagen. Es befindet sich keine leere, beschreibare, unformatierte CD in dem Brenner.<br>Wollen Sie erneut versuchen die Abrechnungsdatei zu brennen? |
|         | Ja <u>N</u> ein                                                                                                    |

#### Bei Ja öffnet sich folgender Dialog:

| CD brennen 🛛 |                                                                                                    |  |  |
|--------------|----------------------------------------------------------------------------------------------------|--|--|
| i            | i Bitte legen Sie eine leere, beschreibare, unformatierte CD in den CD-Brenner ein.<br>Der Brennvorgang wird gestartet. |  |  |
|              | <u>OK</u> <u>A</u> bbrechen                                                                                             |  |  |

Legen Sie jetzt eine leere, unformatierte CD in Ihren CD Brenner ein und betätigen Sie den Druckknopf OK. Die CD wird gebrannt. Betätigen Sie den Druckknopf Abbrechen, so wird der Vorgang abgebrochen.

Wurden die Abrechnungsdaten erfolgreich gebrannt, so werden die entsprechenden Scheine und Überweisungsdaten automatisch archiviert.

Wurde die Abrechnung nicht erfolgreich durchgeführt, so werden die entsprechenden Scheine nicht archiviert. Bitte korrigieren Sie die Fehler und starten Sie den Brennvorgang erneut (s. Anfang Kapitel 8.1.2).

#### 8.1.4 CD ohne Prüfmodul brennen

Sollte es nicht möglich sein, die CD mit Hilfe des Prüfmoduls zu brennen, müssen Sie die Datei mit dem zu Ihrem Brenner gehörigen Brennprogramm brennen. Bitte brennen Sie dort die Datei als ISO Image. Bitte führen Sie diesen Schritt ausschließlich durch, wenn die Datei nicht mit dem Prüfmodul gebrannt werden kann!

Damit Sie diese Datei schneller und besser finden, haben wir für Sie den Menüpunkt Abrechnung Direktabrechnung Datenträger erstellen implementiert:

| virektabrechnung D    | atenträger e   | erstellen |      | X |
|-----------------------|----------------|-----------|------|---|
| Hausarztzentrierte Ve | rsorauna AOK I | BY        |      | × |
|                       |                |           |      |   |
| HZVB HZV BY Arzt B    |                | *         | 2/09 | ~ |
| Speicherort           |                |           |      |   |
| 💿 eigener Ordner      |                |           |      |   |
|                       |                |           |      |   |
|                       |                | Abbras    | han  |   |
|                       | OK             | Abbrec    | nen  |   |

Bitte wählen Sie auf diesem Dialog den entsprechenden Arzt und das entsprechende Quartal aus. Im nächsten Schritt, klicken Sie bitte auf den Druckknopf . Es öffnet sich der Ordner suchen Dialog:

| Ordner suchen                       |
|-------------------------------------|
|                                     |
| Neuen Ordner erstellen OK Abbrechen |

Bitte wählen Sie hier ein Verzeichnis, in dem Sie das ISO Image speichern möchten. Bestätigen Sie den Dialog anschließend mit dem Druckknopf OK. Verlassen Sie den Dialog Direktabrechnung Datenträger erstellen mit OK, so wird das ISO-Image an dem von Ihnen ausgewählten Ort gespeichert.

### 8.2 Vorquartalsscheine (Nachzügler)

Vorquartalsscheine (Nachzügler) müssen laut HÄVG in einer eigenen Abrechnung abgerechnet werden.

Aus diesem Grund haben wir für Sie auf dem Dialog Direktabrechnung vorbereiten einen Hinweis implementiert, den wir Sie bitten zu beachten.

Damit Sie ab sofort also z.B. Nachzüglerscheine für Q3/2009, die Sie allerdings in Q4/2009 angelegt haben, abrechnen können, führen Sie für die Abrechnung der Nachzüglerscheine Q3/2009 einfach die Q3/2009 Direktabrechnung durch. Wählen Sie bitte hierzu auf dem Dialog Direktabrechnung vorbereiten im Bereich Ärzte das entsprechende Quartal aus.

### Wichtiger Hinweis:

Nachzüglerscheine für das Vorquartal werden also, nicht wie Sie es bei der KV-Abrechnung gewohnt sind, automatisch mit der aktuellen Quartalsabrechnung, sondern müssen getrennt über die Abrechnung des Vorquartals abgerechnet werden.

### 8.3 Listen für die Abrechnung

Damit Ihnen bzgl. Ihrer HzV Abrechnung eine bessere Auswertmöglichkeit zur Verfügung steht, haben wir zwei Listen für Sie implementiert, die wir Ihnen im Folgenden kurz erläutern.

### 8.3.1 Liste Nein-Scheine

Markieren Sie im Dialog Direktabrechnung vorbereiten im Bereich Listen den Schalter Nein-Scheine, so wird Ihnen zusätzliche eine Liste aller Patienten ausgegeben, die Nein-Scheine besitzen:

| Folgende Patienten mit NEIN-Scheinen vorhanden |                  |
|------------------------------------------------|------------------|
| Schlößer, Peter (43), Tel.:                    | DA-Abrechnu 4/09 |
| Gesamt: 1                                      |                  |

Per Doppelklick auf den entsprechenden Patienten, gelangen Sie, wie in ALBIS on WINDOWS gewohnt, auf den entsprechenden Nein-Schein.

### 8.3.2 Liste Scheine ohne Leistungen

Markieren Sie im Dialog Direktabrechnung vorbereiten im Bereich Listen den Schalter Scheine ohne Leistungen, so wird Ihnen zusätzliche eine Liste aller Patienten ausgegeben, die Scheine ohne Leistungen besitzen:

```
Folgende Patienten für die Abrechnung 4/2009 haben einen Schein ohne Leistungen
```

```
Großburg, Fabian (51), Tel.:
Schlößer, Peter (43), Tel.:
Gesamt: 2
```

DA-Abrechnu 4/09 DA-Abrechnu 4/09

ALBIS

Per Doppelklick auf den entsprechenden Patienten, gelangen Sie, wie in ALBIS on WINDOWS gewohnt, auf den entsprechenden Schein ohne Leistungen.

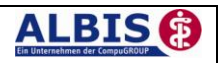

### 8.4 KV Abrechnung

Bitte beachten Sie, dass alle Scheine, die über den Schalter Direktabrechnung gekennzeichnet sind, **nicht** in die KV-Abrechnung gelangen.

### 9 Statistiken / Protokolle

In Bezug auf den Vertrag zur Hausarztzentrierten Versorgung in Bayern stehen Ihnen folgende Statistiken / Protokolle zur Verfügung: Ziffernstatistik Kontrollliste Fehlerprotokoll Versandbericht Abrechnungshistorie Scheinzahlliste

### 9.1 Ziffernstatistik

Über den Menüpunkt Statistik Leistungsstatistik EBM 2000plus/2009 Ziffernstatistik haben Sie in ALBIS on WINDOWS die Möglichkeit, sich alle Ziffern der Abrechnung der Hausarztzentrierten Versorgung in Bayern anzeigen zu lassen. Betätigen Sie den o.g. Menüpunkt, so öffnet sich folgender Dialog:

| nennstatistik                                                               |                                                                                       |
|-----------------------------------------------------------------------------|---------------------------------------------------------------------------------------|
| Zeit:                                                                       | Arztwahl:                                                                             |
| <u>Q</u> uartal: 4/08 ▼                                                     | ● BSNR/ <u>K</u> V-Nr.: 8271900200 Dr. med. Maria Anna Bar<br>B631011900 Dr. med. VKB |
| Leistungen im Zeitraum     von: 01.01.2009 bis: 22.03.2009                  | inkl. NBS B521111100 Dr. med. Karin Bosch<br>B098238900 Dr. Hausarzt Ikk NI           |
| Ausgabe von einzelnen Tagen                                                 | O ginzelner Arzt: JA Dr. med. Bärbel Portal                                           |
| Olag: 22.03.2009                                                            | O Person Dr. med. Bärbel Portal                                                       |
| Patienten:                                                                  | Abrechnungsart:                                                                       |
| All- O Calabilitadas Datiant O C                                            | - Latviseta Lista 💦 🔿 KV-Abrechpung 💿 Direktabrechpung                                |
|                                                                             |                                                                                       |
| Ausgabe:                                                                    |                                                                                       |
| Ausgabe:<br>Ziffernsortierung:<br>Kasse:                                    |                                                                                       |
| Ausgabe:<br>O numerisch                                                     |                                                                                       |
| Ausgabe:<br>O numerisch<br>O nach Häufigkeit                                | pen getrennt                                                                          |
| Ausgabe:<br>O numerisch<br>O nach Häufigkeit<br>Durchschnitt in % EG Vergle | pen getrennt<br>eich                                                                  |

Wählen Sie bitte im Bereich <u>Zeit</u>, den entsprechenden Zeitraum aus, über den Sie eine Statistik erstellen möchten.

Wählen Sie im Bereich <u>Arztwahl</u> die BSNR aus, für die Sie die Statistik durchführen möchten.

Wichtig ist, dass Sie im Bereich <u>Abrechnungsart</u> die Direktabrechnung wählen.

Bestätigen Sie den Dialog mit OK und Sie erhalten eine Übersicht der abgerechneten Ziffern der Hausarztzentrierten Versorgung in Bayern:

| erstellt am 22.03.2009, um 15.41 Uhr                                                                                       |  |  |  |
|----------------------------------------------------------------------------------------------------|--|--|--|
| Zeitraum: von 01.01.2009 bis 22.03.2009<br>Abrechnungsart: nur Scheine der Direktabrechnung<br>Ärzte: Bosch; Arzt-Hausarzt |  |  |  |
| Ziffernstatistik                                                                                                    |  |  |  |
| Ausgabe:<br>- Ziffern numerisch<br>- Kassengruppen "gesamt"                                                                |  |  |  |
| Anzahl berücksichtigter Fälle: 4                                                                                           |  |  |  |
| CO-Nr.   Anzahl     Euro EBM  <br>  gesamt   Ertrag   Betrag                                                               |  |  |  |
|                                                                                                    |  |  |  |
| 00002   3   120.00 E  120.00 E                                                                                             |  |  |  |
| 01745   1   25.00 E  25.00 E<br>                                                                                           |  |  |  |
| Gesamt: 0 Punkte<br>Gesamt: 145.00 Euro<br>Euro EBH Gesamt: 145.00 Euro                                                    |  |  |  |
| **** Ende ****                                                                                                    |  |  |  |

Per Doppelklick auf eine Ziffer haben Sie die Möglichkeit, sich eine Liste der Patienten anzeigen zu lassen, bei denen Sie die gewählte Ziffer abgerechnet haben:

#### Patienten-Liste für GNR 00000 - Behandlungskontakt

| Pat-Nr. | Name | |------|------| | 117 | IV-Assist, HZV BaWü 1 |

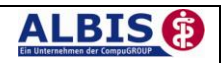

### 9.2 Kontrollliste

Zur Abrechungsvorbereitung steht Ihnen die Kontrollliste zur Verfügung. Sie erstellen diese, in dem Sie über den Menüpunkt Statistik Tagesprotokoll den Dialog Tagesprotokoll aufrufen:

| Tagesprotokoll                                                                                                    | $\overline{\mathbf{X}}$                                                                                                    |
|----------------------------------------------------------------------------------------------------|----------------------------------------------------------------------------------------------------|
| Zeitraum<br>von: 01.01.2009 bis: 01.04.2009<br>Kürzel<br>Alle O Filter: V<br>Medikamente ohne Kommentar<br>nicht anzeigen<br>nur abgerechnete Leistungen                                                                                                    | Àrzte<br>▲ Alle<br>Auswahl:<br>JA Dr. med. Jochen ALBIS<br>RH Dr. med. Rhenus<br>M Dr. med. Mosela<br>SK Dr. med. Sigrun Krüger                                                            |
| Patienten         Alle im Tagesprotokoll         Mit entsprechenden Einträgen         Aktiver Patient         Selektierte Liste         Aktuell: Keine Liste im Hintergrund!         Versicherung         alle         Kasse         Privat         It Direktabrechnung eingeschrieben:         Hausarztzentrierte Versorgung AOK BW | Ausgabe<br>Karteikarteneinträge: OKurz OLang<br>Dauerdiagnosen Dauermedikamente<br>K. VersNr. Cave<br>Hinweis bei fehlender Diagnose<br>Sortierung nach Namen<br>Diagnosen mit Scheinbezug |
|                                                                                                    | h <u>S</u> tandard                                                                                                    |

Tätigen Sie die Einstellungen, wie auf dem Dialog zu sehen. Den Zeitraum können Sie frei wählen, ebenfalls den Arzt, für den Sie die Kontrollliste erstellen möchten.

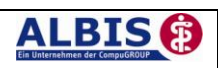

### 9.1 Fehlerprotokoll

Nachdem Sie eine Abrechnung durchgeführt haben, erscheint automatisch das Fehlerprotokoll. Liegen Kontextfehler vor, so erscheinen zuerst nur Kontextfehler, da das Prüfmodul nach Kontextfehler leider keine Einzelfehler mehr ausgibt. Die Kontextfehler werden als interne Fehler (Interne Fehlerliste:) ausgegeben:

Haben Sie alle Kontextfehler korrigiert, zeigt das HÄVG Prüfmodul wieder einzelfehler an. Führen Sie dazu bitte erneut die Abrechnung durch. Im Anschluss wird Ihnen die Fehlerliste mit den Einzelfehlern (Fehlerliste) angezeigt:

```
      Arzt A
      Dr. med. Arzt A 999999901 Arzt A B52111100

      Quartal: 1/2009 HÅVG-ID: 85714

      Abrechnungsfertigstellung: 2009-03-28717:20:16.8909557+01:00 Vorgangsstatus: Ungültig

      Schmitz, Peter (125),1966-09-26

      Leistungen:

      223 Arzt A 2009-03-21T00:00:00 01745 Hautkrebsscreening

      Fehlerliste:

      Fehler:
      Praxisgebuehren: Praxisgebuehren - Es wurden keine Praxisgebuehren gefunden.

      Fehler:
      Ueberweisungen: Ueberweisung An - Der Wert Ueberweisung An (Fachgruppe für Überweisungsziel) darf nicht leer sein.
```

Wie gewohnt, können Sie über einen Doppelklick den entsprechenden Patienten öffnen und die evtl. vorhanden Fehler korrigieren.

Hinweis:

In dieser Liste können Sie, wie gewohnt, die Suchfunktion über das Fernglas benutzen: 19

Das Feld Vorgangsstatus in der Liste informiert Sie über den Status der Abrechnung, also, ob sie erfolgreich durchgeführt werden konnte, oder ungültig ist.

Bitte korrigieren Sie die Fehler und führen Sie den Prüflauf erneut durch, bis die Abrechnung fehlerfrei ist. Sie erkennen dies daran, dass keine Fehler mehr aufgelistet sind und der Versandstatus nicht übermittelt ist.

### 9.2 Versandliste

Es besteht die Möglichkeit die Versandliste zu speichern.

Nachdem Sie die Abrechnung fehlerfrei durchgeführt haben, speichern Sie diese bitte bei geöffneter Versandliste, über den Menüpunkt Patient Speichern unter. Vergeben Sie bitte als Dateinamen einen eindeutigen Namen, unter dem Sie die entsprechende Liste zu einem späteren Zeitpunkt jederzeit über den Menüpunkt Patient Datei anzeigen wieder aufrufen und auch jederzeit drucken können.

Beispiel des Dateinamens: HzvVersand\_Q22009\_03.07.2009.txt

### 9.3 Abrechnungshistorie

Die Abrechnungshistorie erstellen Sie über den Menüpunkt Statistik Tagesprotokoll:

| Tagesprotokoll                                                                                                    |                                                                                                    |
|----------------------------------------------------------------------------------------------------|----------------------------------------------------------------------------------------------------|
| Zeitraum<br>von: 01.01.2009 bis: 01.04.2009<br>Kürzel<br>● Alle ● Filter: ▼<br>Medikamente ohne Kommentar<br>nicht anzeigen<br>v nur abgerechnete Leistungen                                                                                                    | Àrzte<br>Alle<br>Auswahl:<br>JA Dr. med. Jochen ALBIS<br>RH Dr. med. Rhenus<br>M Dr. med. Mosela<br>SK Dr. med. Sigrun Krüger                                                              |
| Patienten         ○ Alle im Tagesprotokoll         ③ Mit entsprechenden Einträgen         ○ Aktiver Patient         ○ Selektierte Liste         Aktuell: Liste HzvVersand.txt         Versicherung         ③ alle         ○ Kasse Ik: □         ○ Privat         ✓ für Direktabrechnung eingeschrieben:         Hausarztzentrierte Versorgung AOK BW | Ausgabe<br>Karteikarteneinträge: OKurz OLang<br>Dauerdiagnosen Dauermedikamente<br>K, VersNr. Cave<br>Hinweis bei fehlender Diagnose<br>Sortierung nach Namen<br>Diagnosen mit Scheinbezug |
|                                                                                                    | h <u>S</u> tandard                                                                                                    |

Tätigen Sie die Einstellungen, wie auf dem Dialog zu sehen. Den Zeitraum können Sie frei wählen, ebenfalls den Arzt, für den Sie die Abrechnungshistorie erstellen möchten. Verlassen Sie diesen Dialog mit OK und Sie haben eine Übersicht aller in dem angegebenen Zeitraum abgerechneten Leistungen.

### 9.4 Scheinzahlliste für Direktabrechnungsscheine

Ab sofort haben Sie die Möglichkeit, die Scheinzahlstatistik zwischen KV- und Direktabrechnungsscheinen differenziert auszuwerten.

Hierzu gehen Sie bitte über den Menüpunkt Statistik Leistungsstatistik EBM 2000plus Scheinzahlliste und setzen per Doppelklick der Maus den Punkt bei Direktabrechnung:

| Chemizahiliste  Zeit:  Quartal: 2/09  Ausstellungsdatum im Zeitraum von: 01.04.2009 bis: 15.06.2009 | Arztwahl:<br>SSNR/KV-Nummer:<br>B181111100 Baden-Würtemberg<br>B181111100 Bayern |  |  |  |
|----------------------------------------------------------------------------------------------------|----------------------------------------------------------------------------------|--|--|--|
| O Tag: 15.06.2009                                                                                   | ○ einzelner Arzt:<br>BaWü Dr. Baden-Würtemberg                                   |  |  |  |
| Patienten:<br>O Alle O Selektierte Liste                                                            | Abrechnungsart:<br>O KV-Abrechnung O Direktabrechnung                            |  |  |  |
| ОК                                                                                                  | Abbrechen                                                                        |  |  |  |

Die Auswahlmöglichkeit der auszuwertenden Scheinzahlstatistik über Betriebsstätte bzw. Arzt ist für die Auswertung der Direktabrechnungsscheine ebenso gegeben wie bei Auswahl der Option "KV-Abrechnung".

#### Scheinzahlen

"Nein"-Scheine: 0

1.) Getrennt nach Kassengruppen und Versichertenstatus

|         |            | 1      | 1     | Scheine<br>gesamt | l<br>I |              | I<br>I |               | 1                   | 1    |
|---------|------------|--------|-------|-------------------|--------|--------------|--------|---------------|---------------------|------|
| Patient |            | Neuzu- | i     | exkl.             | i.     | Abrechnungs- | i.     | Überweisungen | Notfall-/Vertreter- | i    |
|         |            | gänge  | I     | Beleg/            | L      | Scheine      | L      | gesamt        | Scheine             | I    |
|         |            | I      | I     | stat.             | L      |              | I      | exkl. stat.   | I                   | I    |
|         |            |        | - 1   |                   | 1-     |              | Ŀ      |               |                     | · I  |
| PK      | Mitglieder | 1 2    | I     | 2                 | L      | 0            | L      | 1             | 1                   | I    |
| PK      | Angehörige | I 0    | I     | 0                 | L      | 0            | L      | 0             | I 0                 | I    |
| PK      | Rentner    | I 0    | I     | 0                 | L      | 0            | L      | 0             | I 0                 | I    |
| РK      | Gesamt     | 1 2    | I     | 2                 | L      | 0            | I      | 1             | 1 1                 | I    |
|         |            |        |       |                   |        | ·····        |        |               |                     | 1    |
| BK      | mitglieder | I U    |       | 0                 | !      | U            | !      | 0             |                     |      |
| RK<br>T | Angehorige |        |       | 0                 | !      | 0            | !      | 0             | I U                 |      |
| EK      | Rentner    | 0      |       | 0                 | 1      | 0            | I.     | 0             | 0                   | 1    |
| EK      | Gesamt     | 0      | <br>  | 0                 | <br>   | 0            | <br>   | 0             |                     | <br> |
| SKT     | Mitglieder | I 0    | 1     | 0                 | 1      | 0            | I      | 0             | 0                   | I    |
| SKT     | Angehörige | 1 0    | Ì     | 0                 | Ì.     | 0            | İ.     | 0             | 1 0                 | ī    |
| SKT     | Rentner    | I 0    | I     | 0                 | I      | 0            | I      | 0             | 1 0                 | I    |
| SKT     | Gesamt     | I 0    | I     | 0                 | I      | 0            | I      | 0             | I 0                 | I    |
| GESAMT  | :          | 2      | <br>ו | 2                 | 1      | <br>0        | <br>   | <br>1         | <br>  1             | -    |